#### SERVICE MANUAL

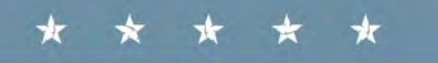

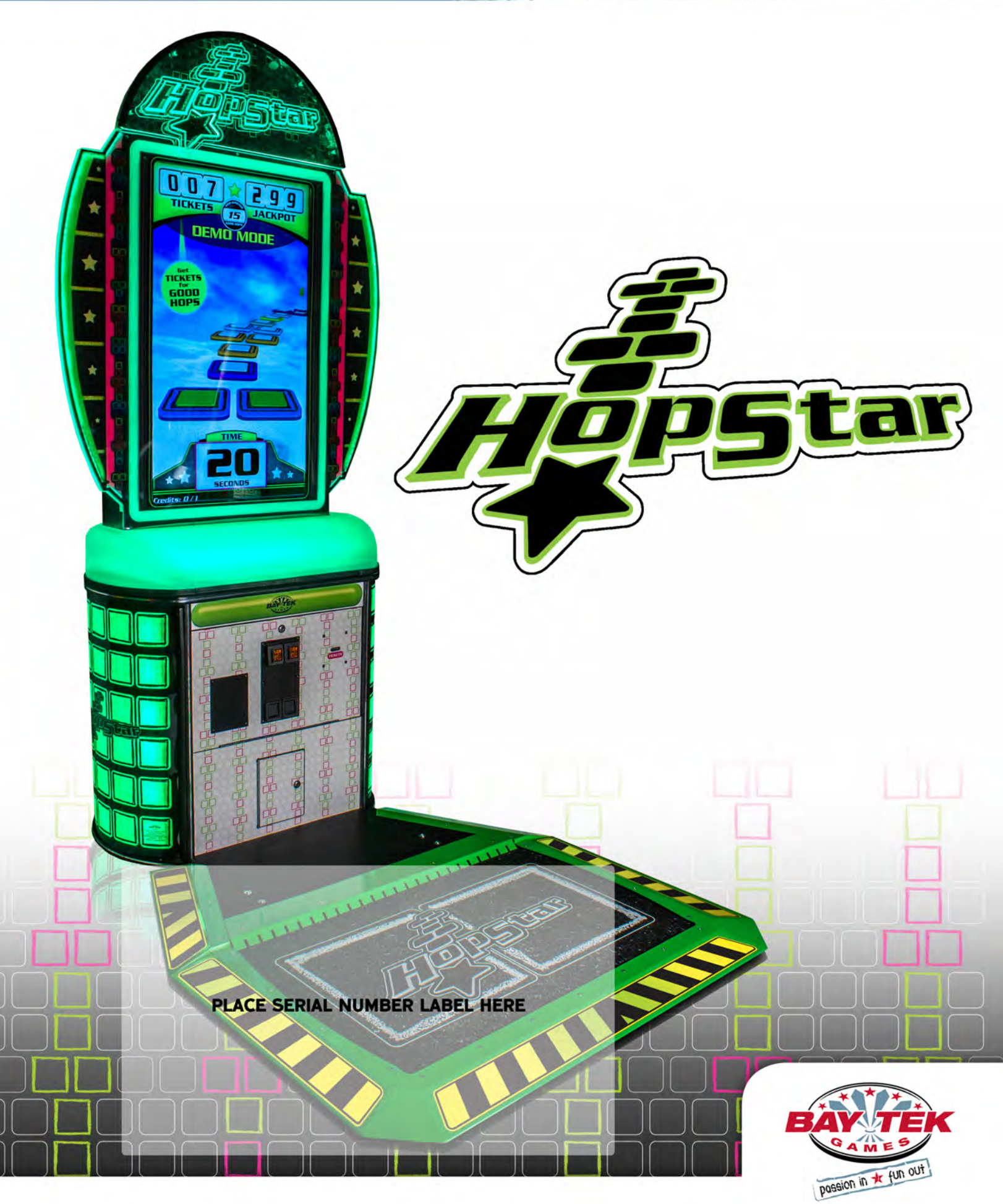

#### FACTORY CONTACT INFORMATION

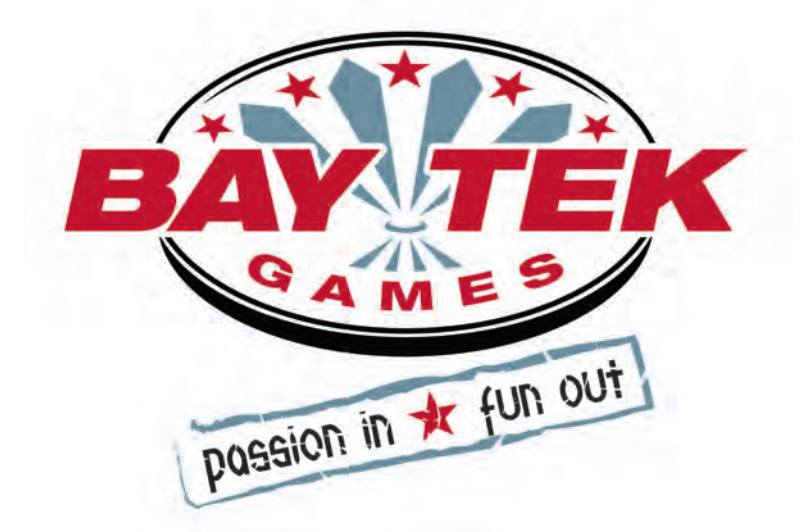

BAY TEK GAMES INC. Pulaski Industrial Park 1077 East, Glenbrook Drive Pulaski, WI 54162 USA

#### JOIN OUR SERVICE FIRST NETWORK!

This free service is intended to keep you up to date on the latest game information, early notification of parts specials, pertinent technical bulletins, updates on retro fit parts, software upgrades, and much more. Log on to: www.baytekgames.com/parts then click on the Parts N' Service tab, or scan the QR code below with

your Smartphone to jump straight to this game's parts page!

Scan here!

#### SALES

**P:** 920.822.3951 **F:** 920.822.8936 PARTS **P:** 920.822.3951 X 1101 **F:** 920.822.1496

SERVICE P: 920.822.3951 X 1102 **F:** 920.822.1496 E: sales@baytekgames.com E: parts@baytekgames.com E: service@baytekgames.com

> MON - FRI 8 AM - 5 PM C.S.T.

All games are proudly manufactured at our factory in Pulaski, Wisconsin, USA

## **TABLE OF CONTENTS**

| FACTORY CONTACT INFORMATION  |
|------------------------------|
| WELCOME TO: HopStar4         |
| HOW TO PLAY                  |
| SPECIFICATIONS               |
| SAFETY PRECAUTIONS           |
| SET UP GUIDE                 |
| MAIN MENU FUNCTIONS 10-14    |
| GAME SETTINGS                |
| PAY IN/OUT                   |
| TICKET PATTERNS              |
| STATISTICS                   |
| DIAGNOSTICS                  |
| MAINBOARD LAYOUT             |
| MAINBOARD PINOUT             |
| WIRING DIAGRAMS              |
| TROUBLESHOOTING GUIDE        |
| HOP PAD DIAGNOSTICS          |
| HOW TO: ACCESS MONITOR       |
| POWER SUPPLY DIAGNOSTICS     |
| BILL ACCEPTOR DIAGNOSTICS 32 |
| CARD SWIPE INSTRUCTIONS 33   |
| PARTS LIST 34                |
| PARTS PICTURES 35-36         |
| DECAL ID/ PLACEMENT CHART 37 |
|                              |
|                              |
| M/APPANITV                   |
| WAINTAINTT                   |

### **WELCOME TO: HOPSTAR**

#### Congratulations on your HopStar purchase!

Bay Tek's original active game HopStar will get your game room hopping! Encourage active play and competition with the fast-paced HopScotch-like gameplay of HopStar!

Please take a moment to read through this manual and be sure to contact our factory if you have any questions, or would like some more information.

Thank you for your purchase! Your business is important to us and we hope you enjoy this game as much as we do!

Your Friends at Bay Tek Games

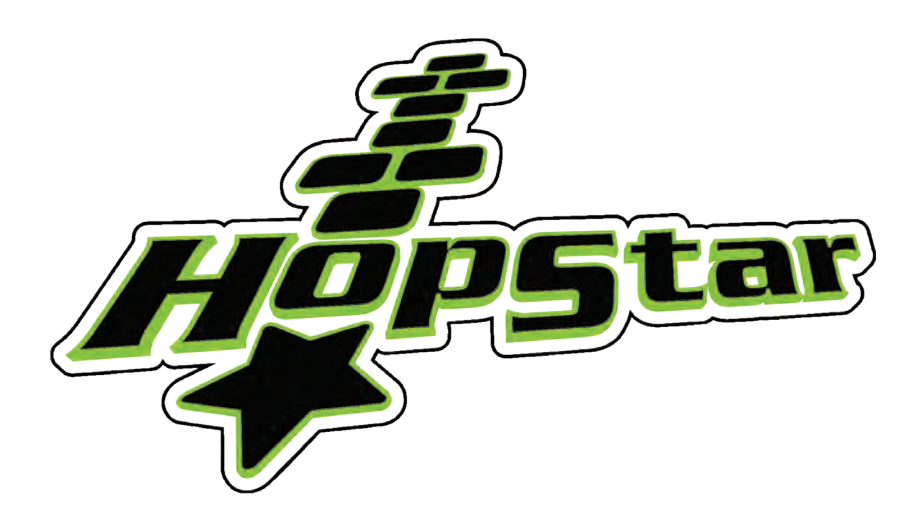

#### GAME INSPECTION

Inspect the game for any damaged, loose, or missing parts. If damage is found, please contact your freight carrier first. Then, contact Bay Tek Games' Service Department at 920.822.3951 or e-mail them at service@baytekgames.com for further assistance.

### **HOW TO PLAY**

Hop your way through the hopscotch course, using one or two feet according to the screen.

Hop on as many squares as you can before time runs out.

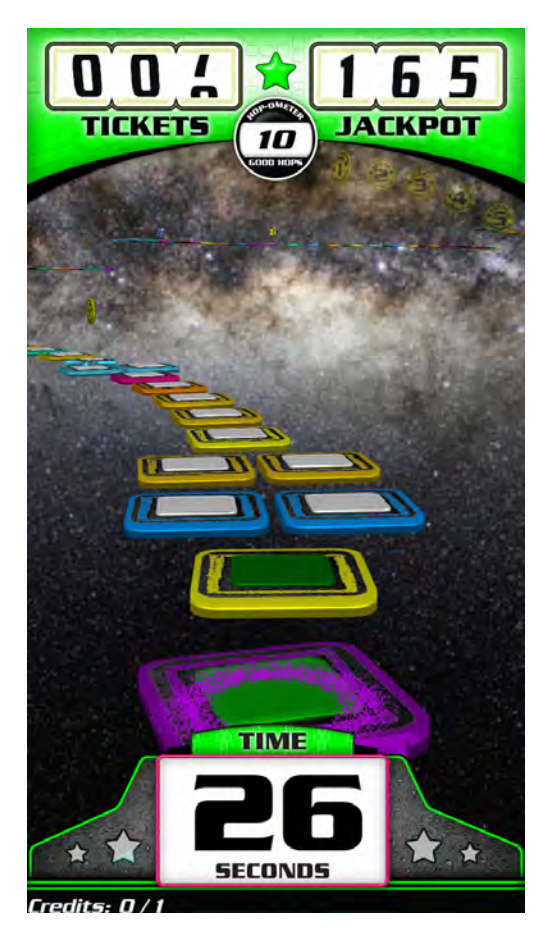

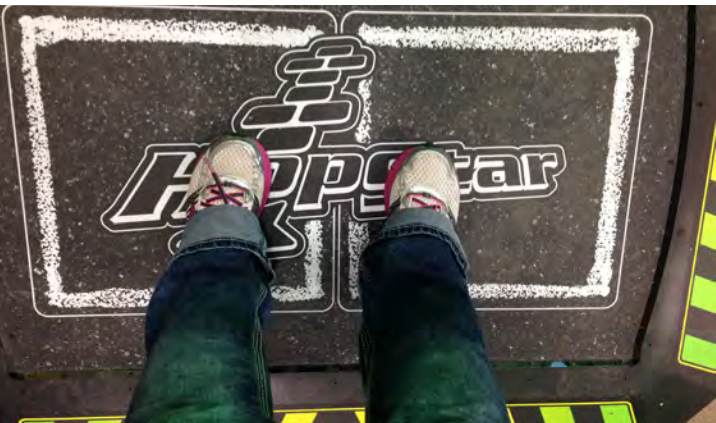

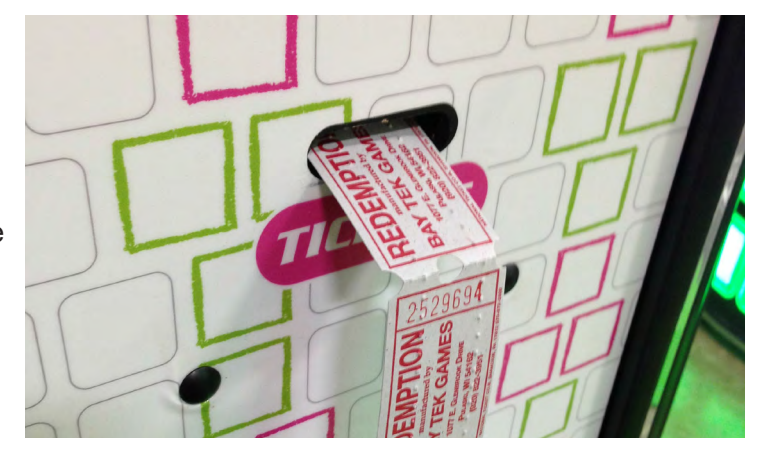

If you get far enough, you could score extra time or bonus tickets!

Get tickets at the end of your game for each square you hopped on.

## GAME SPECIFICATIONS

| WEIGHT                |           |  |  |  |  |  |
|-----------------------|-----------|--|--|--|--|--|
| NET WEIGHT            | 350 lbs   |  |  |  |  |  |
| SHIP WEIGHT           | 400 lbs   |  |  |  |  |  |
| DIMENSIONS            |           |  |  |  |  |  |
| WIDTH                 | 50.5"     |  |  |  |  |  |
| DEPTH                 | 75"       |  |  |  |  |  |
| HEIGHT                | 90.5"     |  |  |  |  |  |
| OPERATING TEMPERATURE |           |  |  |  |  |  |
| FAHRENHEIT            | 80-100    |  |  |  |  |  |
| CELSIUS               | 26.7-37.8 |  |  |  |  |  |

| POWER REQUIREMENTS                                                  |                                  |                    |                                        |  |  |  |  |
|---------------------------------------------------------------------|----------------------------------|--------------------|----------------------------------------|--|--|--|--|
| INPUT VOLTAGE<br>RANGE                                              | 100 to 120<br>VAC                | /                  | 220 to 240<br>VAC                      |  |  |  |  |
| INPUT FREQUENCY<br>RANGE                                            | 50 HZ                            | /                  | 60 HZ                                  |  |  |  |  |
|                                                                     |                                  |                    |                                        |  |  |  |  |
| MAX START UP<br>CURRENT                                             | OP<br>Cl                         | ER/<br>JRF         | ATING<br>RENT                          |  |  |  |  |
| MAX START UP<br>CURRENT<br>2.2 AMPS @ 115 VAC                       | OP<br>Cl<br>2.6 AMI              | ER/<br>JRF<br>PS ( | ATING<br>RENT<br>115 VAC               |  |  |  |  |
| MAX START UP<br>CURRENT<br>2.2 AMPS @ 115 VAC<br>1.1 AMPS @ 230 VAC | OP<br>Cl<br>2.6 AMI<br>C 1.3 AMI | ER/<br>JRF<br>PS ( | ATING<br>ENT<br>2 115 VAC<br>2 230 VAC |  |  |  |  |

## SAFETY PRECAUTIONS

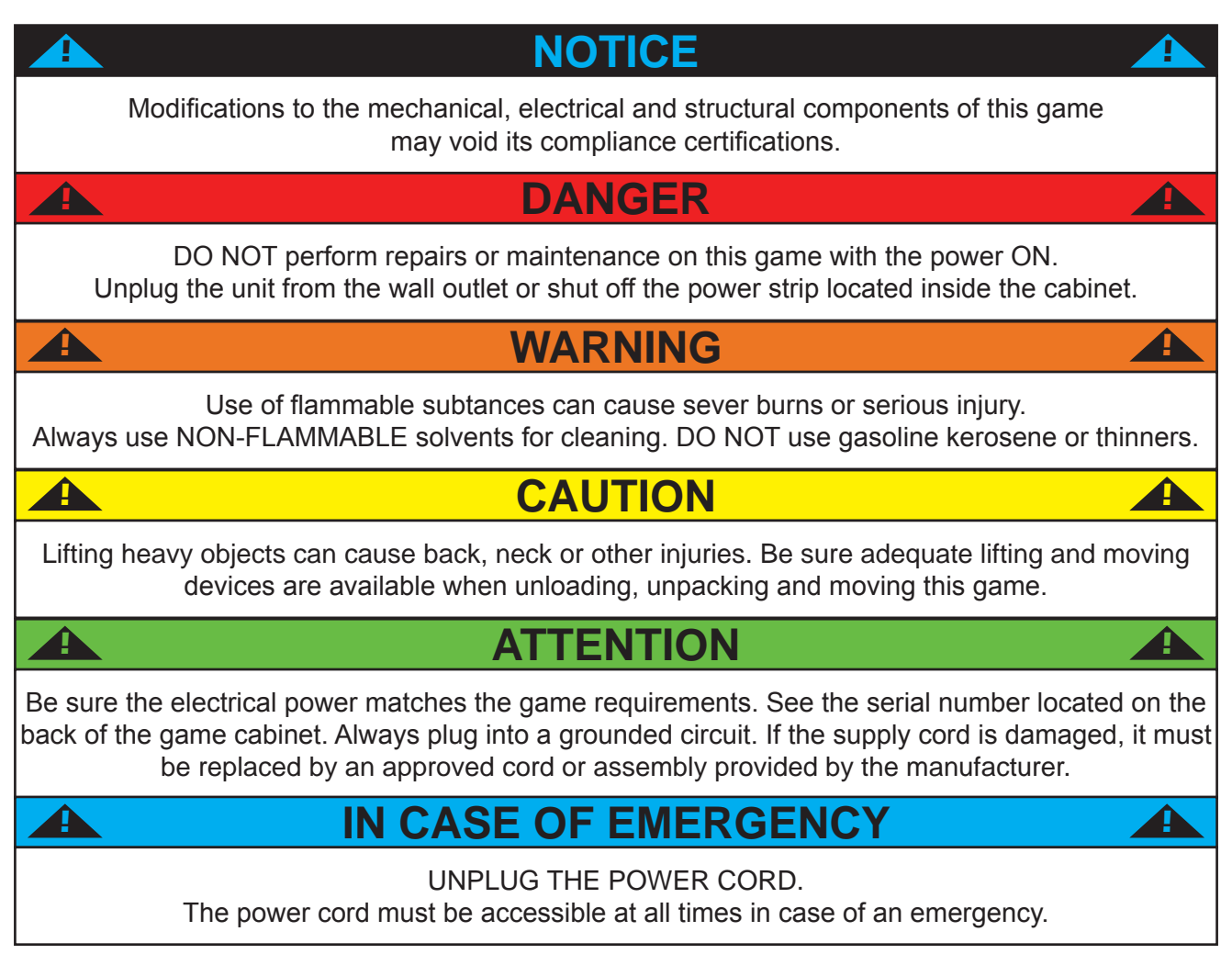

## **SET UP GUIDE**

#### **HOP PAD INSTALLATION**

Place the monitor cabinet of the game near its final location.

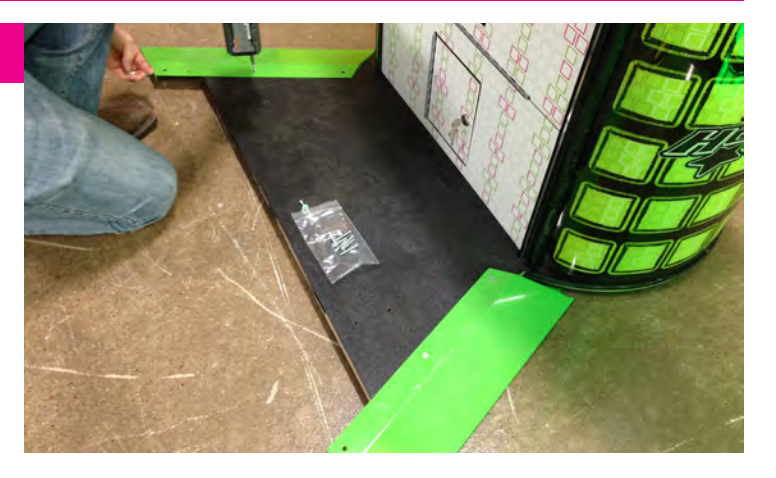

Remove the black plastic sheet from the base and set aside. KEEP ALL SCREWS. Extra screws are located in the cashbox.

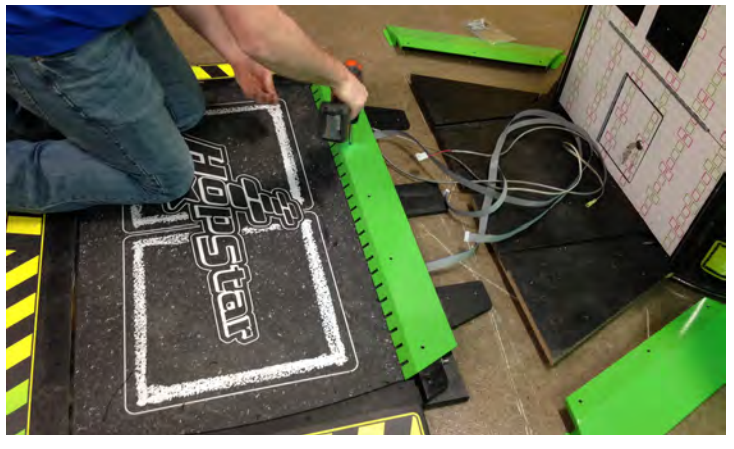

Slide the tabs on the hop pad into the notches of the cabinet base and feed the cables up into the cabinet; a **ribbon cable**, **power cable**, and **2 ground straps** into the LEFT side hole and a single **ribbon cable** in the **RIGHT** side hole.

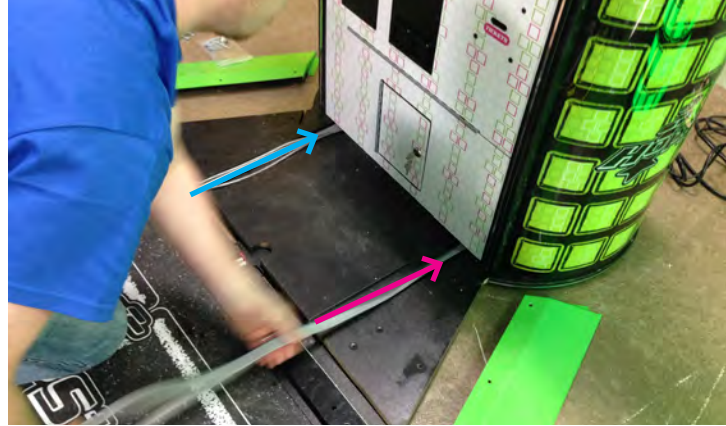

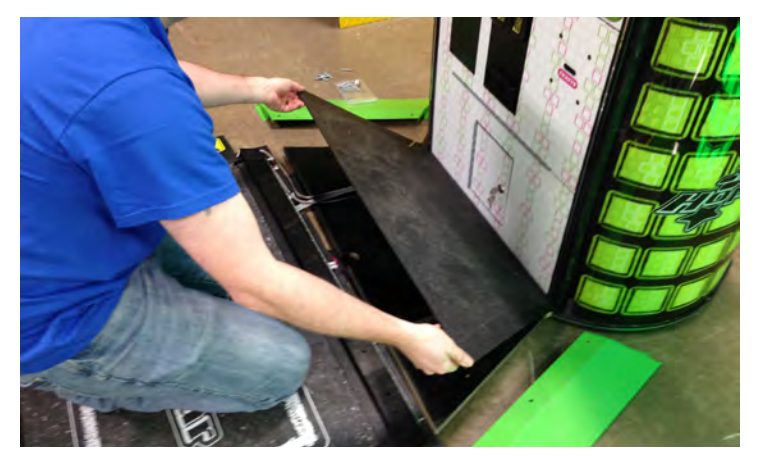

Replace the black plastic sheet.

### **SET UP GUIDE**

Place the green side metal pieces on the edges of the middle platform and secure with 3 tapered screws each, shown below.

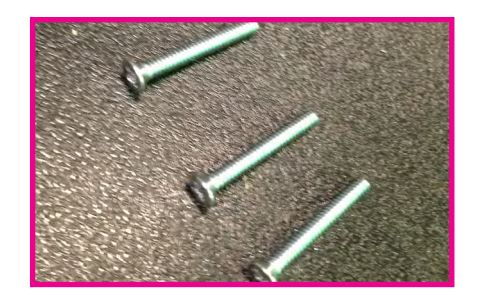

Add the slotted green metal piece at the edge of the pad and secure with 5 tapered screws. Also secure the black plastic sheet with 4 panhead screws, shown below.

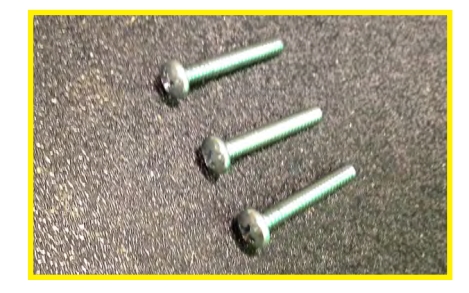

Open the front door of the cabinet and fish out the cables fed through earlier. Plug the ribbon cables into the AUX board as shown, LEFT on the bottom and RIGHT on the top (board is labeled for reference).

Plug the power cable (from the left side) into the power supply (yellow and black wires).

Make sure all cables are securely clipped into the wire saddles to avoid getting pinched in the door and obstructing the cashbox.

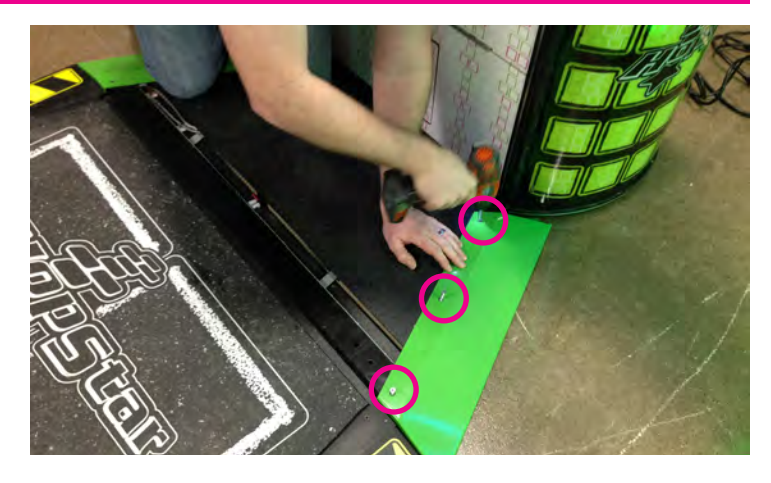

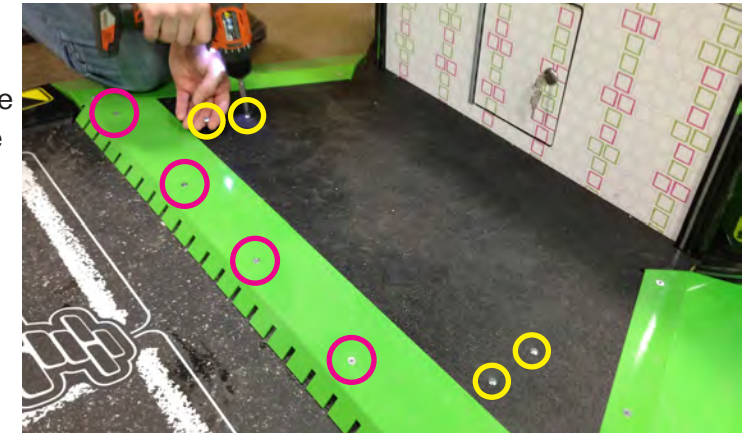

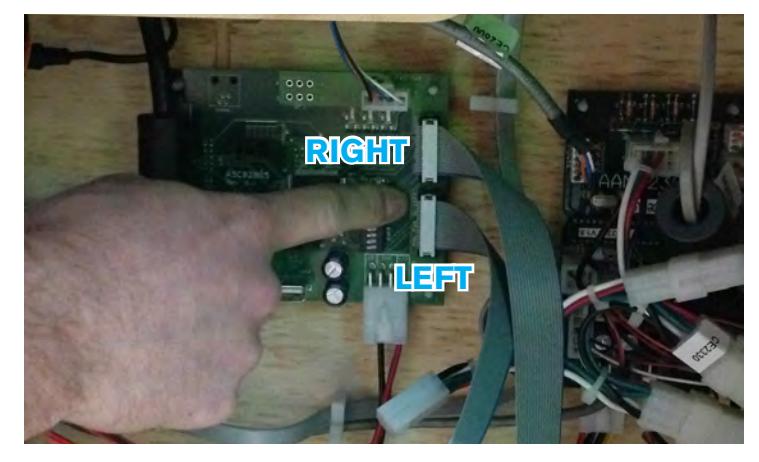

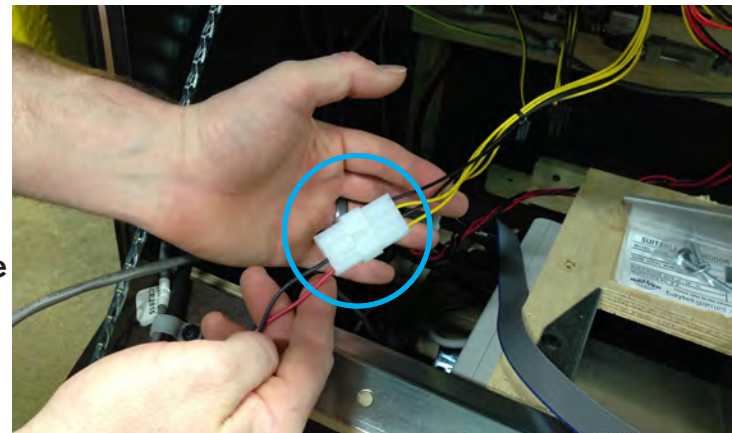

### **SET UP GUIDE**

Open the back door of the cabinet and locate the terminals on the ground cables near the line filter box; plug in the ground cables from the left side of the hop pad.

#### **MARQUEE INSTALLATION**

#### Plug in the speaker and LED lights to the housings near the top of the cabinet.

Prop the marquee up into position and secure with included hex bolts and washers.

Plug the game into a standard electrical outlet and turn the power strip to the ON position.

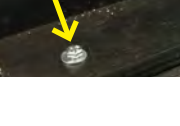

9

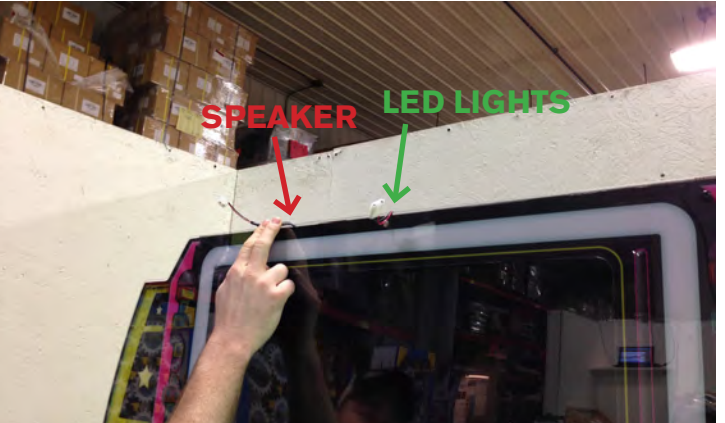

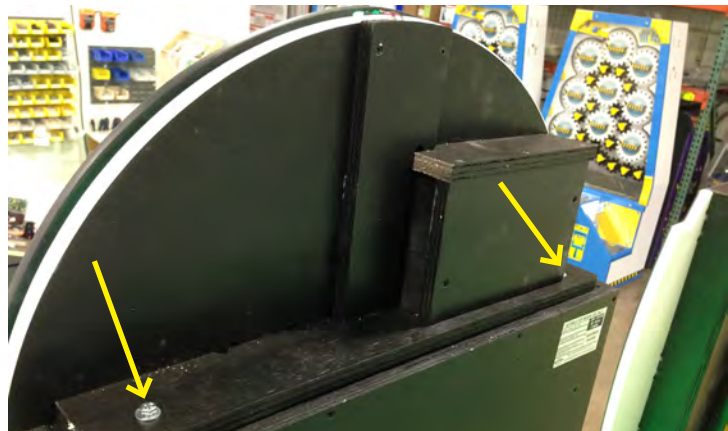

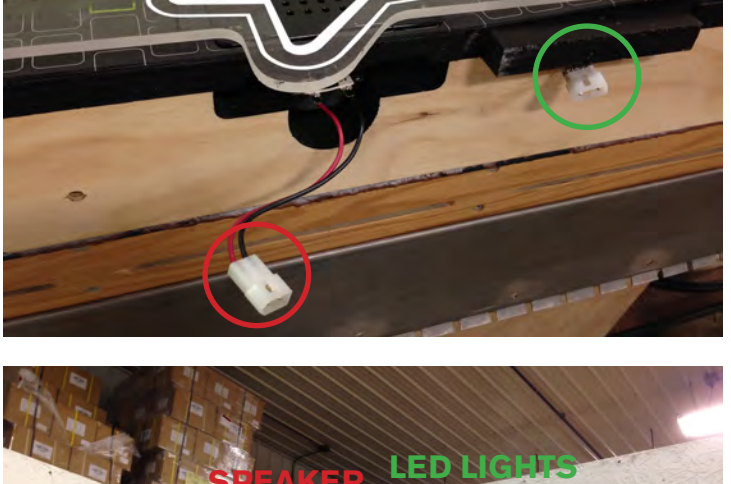

### **MAIN MENU FUNCTIONS**

Press and hold the MENU button inside the front door of the cabinet to open the main menu.

Scroll through the selections with the MENU button, and adjust settings with the SELECT button.

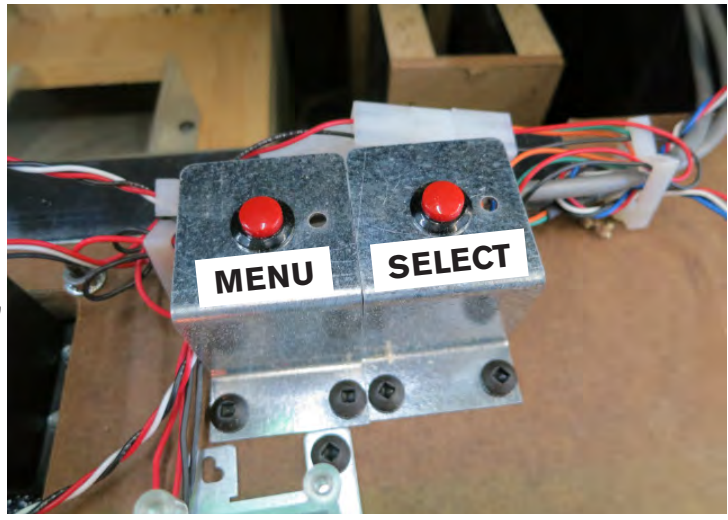

MAIN MENU Game Volume: 80 Attract Volume: 40 Clear Credits & Tix: : 3x's Game Settings Menu >> Pay In/Out Menu >> Statistics Menu >>

Exit

| MAIN MENU               |                      |    |           |    |  |  |
|-------------------------|----------------------|----|-----------|----|--|--|
| Game Volume             | 0 (off)              | to | 100 (max) | 80 |  |  |
| Attract Volume          | 0 (off)              | to | 100 (max) | 40 |  |  |
| Clear Credits & Tickets | press select 3 times |    |           |    |  |  |

#### **GAME SETTINGS MENU**

GAME SETTINGS MENU Squares in Level: 16 Red X's in Game: 10 Game Time: 20 sec Training Mode: Disabled Back

| SETTINGS MENU    |           |    |           |                                     |  |             |  |
|------------------|-----------|----|-----------|-------------------------------------|--|-------------|--|
| Squares in Level | 10        | то | 25        | 25 ADJUSTABLE IN<br>INCREMENTS OF 1 |  | 16: DEFAULT |  |
| Red Xs in Game   | 0         | то | 25        | ADJUSTABLE IN<br>INCREMENTS OF 1    |  | 10: DEFAULT |  |
| Game Time*       | 10<br>SEC | то | 60<br>SEC | ADJUSTABLE IN<br>INCREMENTS OF 5    |  | 20: DEFAULT |  |
| Training Mode    | ENABLED   |    |           |                                     |  | DISABLED    |  |

\*All Game Time settings include 2 bonus clocks of 5 seconds each, potentially adding up to 10 seconds of play.

#### **PAY IN/OUT MENU**

PAY IN/DUT MENU

Credits: 4

Card Reader: Disabled

Divide By 2: Disabled

Fixed Ticket Payout: Disabled

Tickets Per Square

Tickets: 1

Squares: 2

Level Bonus: 5 tix

Jackpot: 100 tix

Jackpot Incr: 1 tix

Jackpot Cap: 999 tix

| PAYOUT MENU                    |                    |          |                    |      |      |            |                    |        |       |              |        |       |    |
|--------------------------------|--------------------|----------|--------------------|------|------|------------|--------------------|--------|-------|--------------|--------|-------|----|
| CREDITS PER PLAY               | 0                  | 1        | 2                  | 3    | 4    | 5          | 6                  | 7      | 8     | 9            | 10     |       |    |
| CARD READER                    |                    |          | ENA                | BLED |      |            |                    |        | DI    | SABL         | ED     |       |    |
| DIVIDE BY 2<br>(DOUBLE TICKET) |                    | ENABLED  |                    |      |      |            |                    | DI     | SABL  | ED           |        |       |    |
| FIXED TICKET PAYOUT            | 0 (                | off)     | 1                  | 2    | 3    | 4          | 5                  | 6      | 7     | 8            | 9      | 10    |    |
|                                | TICKETS PER SQUARE |          |                    |      |      |            |                    |        |       |              |        |       |    |
| TICKETS                        | 0                  | 1        | 2                  | 3    | 4    | 5          | 6                  | 7      | 8     | 9            | 10     |       |    |
| # OF SQUARES                   | 1                  | 2        | 3                  | 4    | 5    | 6          | 7                  | 8      | 9     | 10           |        |       |    |
| LEVEL BONUS                    | (<br>(O)           | )<br>FF) | то                 | 2    | 0    | IN IN      | INCREMENTS OF 1    |        |       |              | 5: DE  | FAULT | -  |
| JACKPOT                        | 2                  | 5        | то                 | 99   | 99   | IN IN      | N INCREMENTS OF 25 |        |       | 100: DEFAULT |        | T     |    |
| PROGRESSIVE INC.               | 0 TO 25 IN INC     |          | IN INCREMENTS OF 1 |      | OF 1 | 1: DEFAULT |                    | -      |       |              |        |       |    |
| PROGRESSIVE CAP                | (                  | 0        | то                 | 99   | 99   | IN IN      | CREMI              | ENTS ( | DF 25 | 9            | 99: DI | EFAUI | LT |

## **TICKET PATTERNS**

| AVERAGE<br>TICKETS<br>PER GAME | TICKETS | *SQUARE | **LEVEL<br>BONUS | JACKPOT | JACKPOT<br>INCREMENT | JACKPOT<br>CAP |
|--------------------------------|---------|---------|------------------|---------|----------------------|----------------|
| 3-4                            | 1       | 10      | 0                | 25      | DISABLED             | 999            |
| 6-9                            | 1       | 10      | 1                | 50      | 1                    | 999            |
| 10-13                          | 1       | 8       | 2                | 50      | 1                    | 999            |
| 14-20                          | 1       | 5       | 3                | 100     | 1                    | 999            |
| 24-28                          | 1       | 3       | 4                | 100     | 1                    | 999            |
| 30-36                          | 1       | 2       | 5                | 100     | 1                    | 999            |
| 48-54                          | 2       | 3       | 5                | 500     | 1                    | 999            |
| 60-66                          | 2       | 3       | 10               | 500     | 1                    | 999            |

\* Major adjustments to the ticket payout should be made by adjusting the number of squares in the "tickets per squares" options.

A bisher value of onverse lowers the revert

A higher value of squares lowers the payout,

while a lower number of squares increases the payout.

\*\* Fine-tuning the payout can be accomplished by adjusting the Level Bonus; up for higher payout, down for lower payout.

#### **STATISTICS MENU**

STATISTICS MENU

Total Games: 25

Total Tickets: 3225

Jackpot Tickets: 1522

Average Tickets/Game: 129

Jackpot Winners: 16

Reset Stats : 3x's

Back

#### **DIAGNOSTICS MENU**

DIAGNOSTICS MENU Menu Button: Up

Select Button: Up

\*Hop: No Feet

Test Ticket Dispense

Change Monitor Light

Default Settings : 3x's

Back

\* "Hop" refers to the state of the hop pad; No Feet is displayed when nothing is on the pad. Both Feet will display if two objects are on the pad. Left Foot, Middle Foot or Right Foot will display if there is one object detected.

### AAMB2300 BOARD LAYOUT

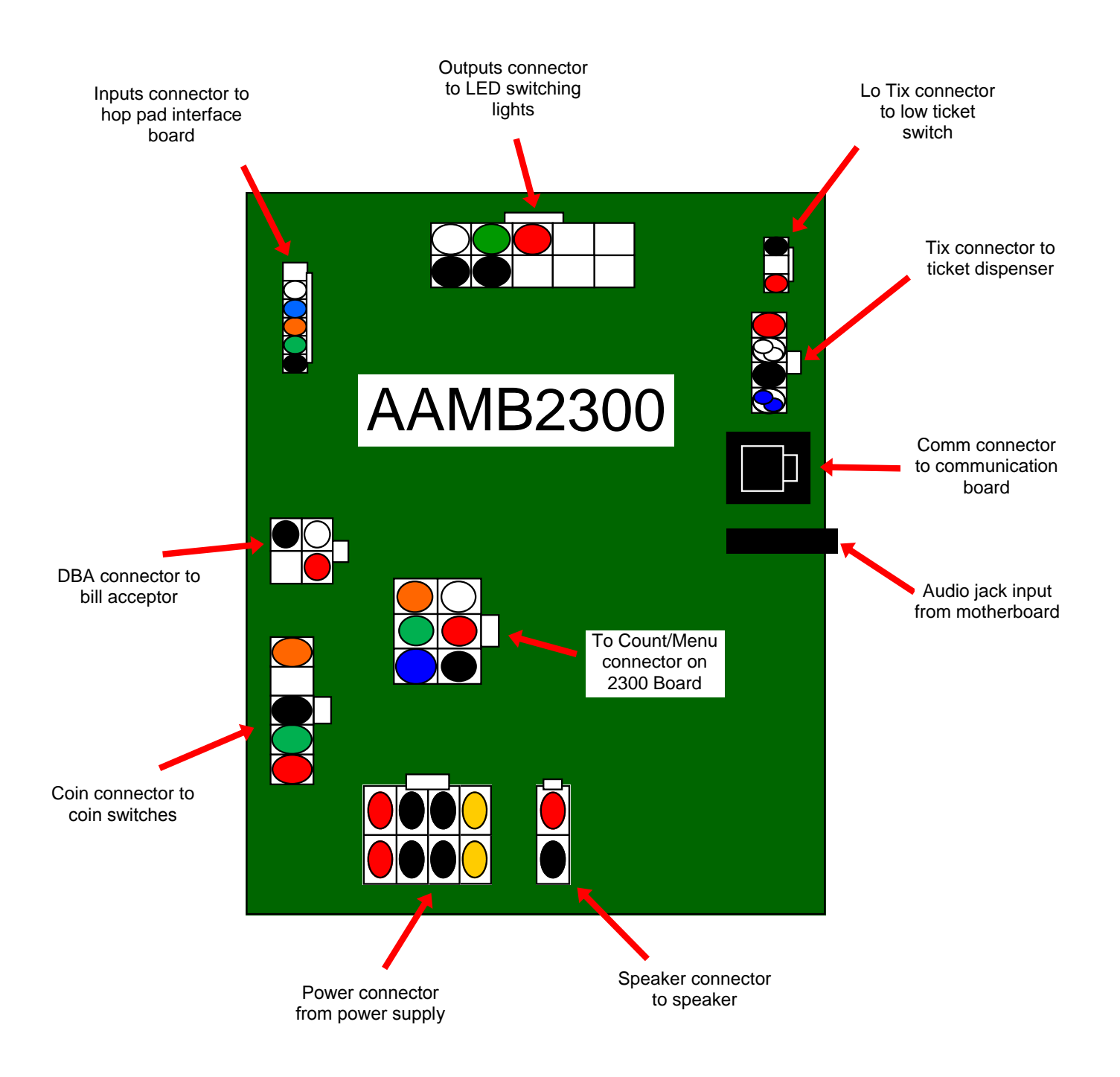

### **AAMB2300 BOARD PINOUT**

| Low Tix<br>Switch<br>Tick. Disp.<br>Tick. Disp.<br>Control of the second second s | Audio In<br>TTL Seriel<br>Comm.            | Power<br>Power<br>Power<br>Power<br>Power<br>Power<br>Power<br>Power<br>Power<br>Power<br>Power<br>Power<br>Power<br>Power<br>Power<br>Power<br>Power<br>Power<br>Power |
|----------------------------------------------------------------------------------------------------|--------------------------------------------|----------------------------------------------------------------------------------------------------|
| GROOND                                                                                                    |                                            |                                                                                                    |
| +5VDC                                                                                                    | +5 GND GND +12                             |                                                                                                    |
| +12VDC                                                                                                    | 5 GND GND +12                              |                                                                                                    |
|                                                                                                    | POWER                                      | SPEAKER                                                                                                    |
| TTL LOGIC                                                                                                    | ** PC3 and Q6 use the same I/O line. If us | ing PC3 as an input select "IN" on the jumper                                                                                                    |

\*\* PC3 and Q6 use the same I/O line. If using PC3 as an input select "IN" on the jumper above the "Outputs" header. If using PC3 to control FET Q6, set the jumper to "Out"

|          | HOPSTAF                | R AAMB2 | 300 I/O ALI     | LOCATION                               |            |  |
|----------|------------------------|---------|-----------------|----------------------------------------|------------|--|
|          | POWER HEADER           |         |                 | COIN                                   |            |  |
| PIN TYPE | PURPOSE                | PIN#    | PIN TYPE        | PURPOSE                                | PIN #      |  |
| +12V     |                        | 1       | +12V            |                                        | 1          |  |
| GND      |                        | 2       | PB1             | COIN SIGNAL IN                         | 2          |  |
| GND      |                        | 3       | GND             |                                        | 3          |  |
| +5V      |                        | 4       | -               | -                                      | 4          |  |
| +12V     |                        | 5       | PB3             | CREDIT INHIBIT/LOCKOUT                 | 5          |  |
| GND      |                        | 6       |                 |                                        |            |  |
| GND      |                        | 7       |                 | INPUTS                                 |            |  |
| +5V      |                        | 8       | PIN TYPE        | PURPOSE                                | PIN #      |  |
|          |                        |         | +12V            |                                        | 1          |  |
| ME       | NU BUTTONS, MECH. COUN | TERS    | PB0             | Hop Pad Input 1                        | 2          |  |
| PIN TYPE | PURPOSE                | PIN #   | PD7             | Hop Pad Input 2                        | 3          |  |
| GND      |                        | 1       | PD6             | Hop Pad Input 3                        | 4          |  |
| PC2      | MENU BUTTON 1          | 2       | PB5             |                                        | 5          |  |
| PC1      | MENU BUTTON 2          | 3       | GND             |                                        | 6          |  |
| Q4       | GAME COUNTER           | 4       |                 |                                        |            |  |
| Q5       | TICKETS COUNTER        | 5       |                 | OUTPUTS                                |            |  |
| +12V     |                        | 6       | PIN TYPE        | PURPOSE                                | PIN #      |  |
|          |                        |         | PC3**           |                                        | 1          |  |
|          | TICKET DISPENSER       |         | GND             |                                        | 2          |  |
| PIN TYPE | PURPOSE                | PIN #   | +12V            |                                        | 3          |  |
| PC4      | TICKET NOTCH           | 1       | +12V            |                                        | 4          |  |
| GND      |                        | 2       | +12V            |                                        | 5          |  |
| PC5      | TICKET ENABLE          | 3       | Q6**            |                                        | 6          |  |
| +12V     |                        | 4       | +5V             |                                        | 7          |  |
|          |                        |         | Q1              | RED Lighting                           | 8          |  |
|          | DBA                    |         | Q2              | GREEN Lighting                         | 9          |  |
| PIN TYPE | PURPOSE                | PIN#    | Q3              | BLUE Lighting                          | 10         |  |
| PB3      | CREDIT INHIBIT/LOCKOUT | 1       |                 |                                        |            |  |
| GND      |                        | 2       | ** PC3 and Q6   | use the same I/O line. If using PC3 as | s an input |  |
| +12V     |                        | 3       | select "IN" on  | the jumper above the "Outputs" hea     | der. If    |  |
| PB2      | DBA SIGNAL IN          | 4       | using PC3 to co | ontrol FET Q6, set the jumper to "Out  | "          |  |
|          |                        |         |                 |                                        |            |  |

#### **MENU BUTTONS, COUNTERS, COIN INPUTS & TICKET DISPENSERS**

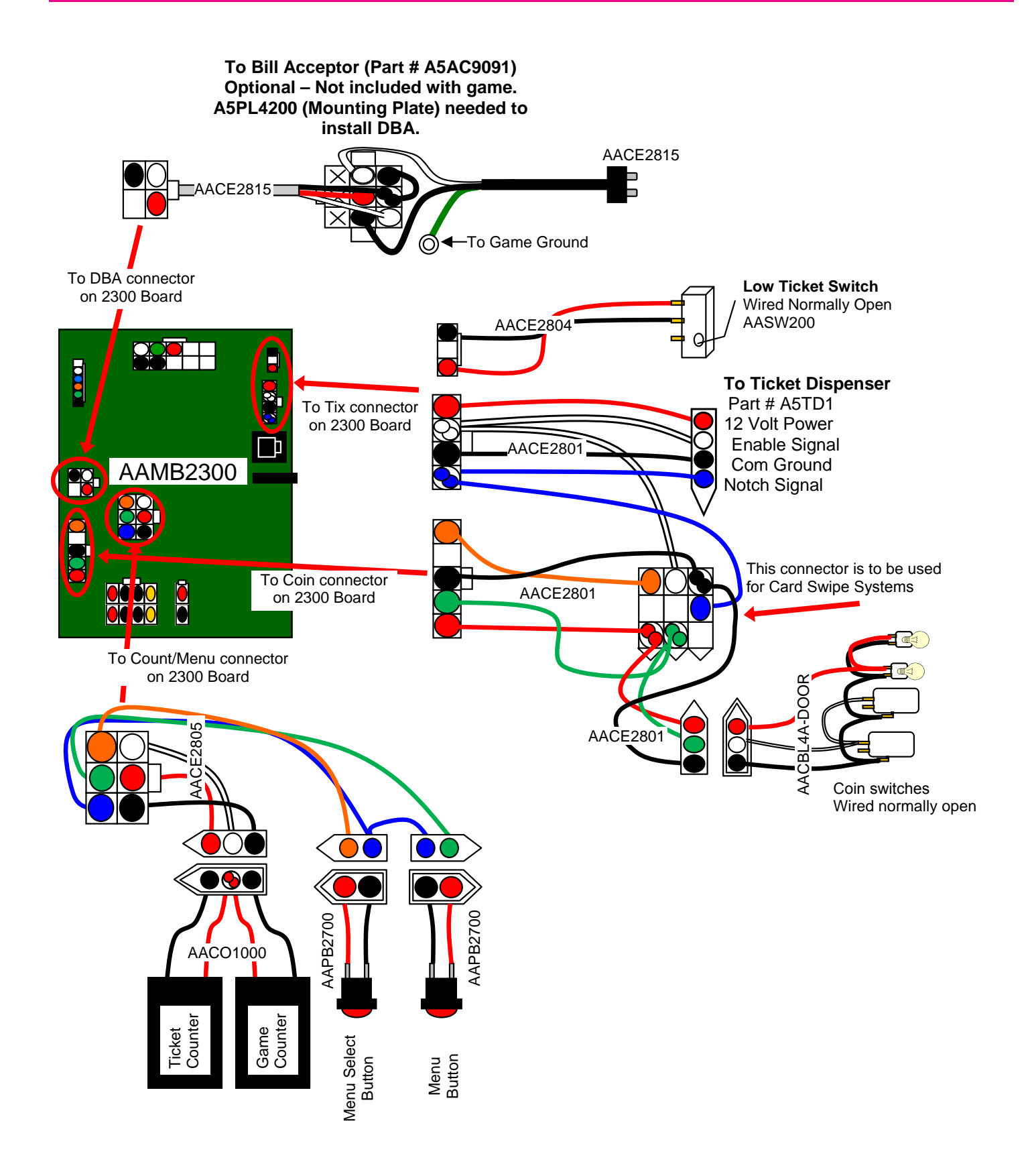

#### **COMMUNICATION, SPEAKER & LED LIGHTING**

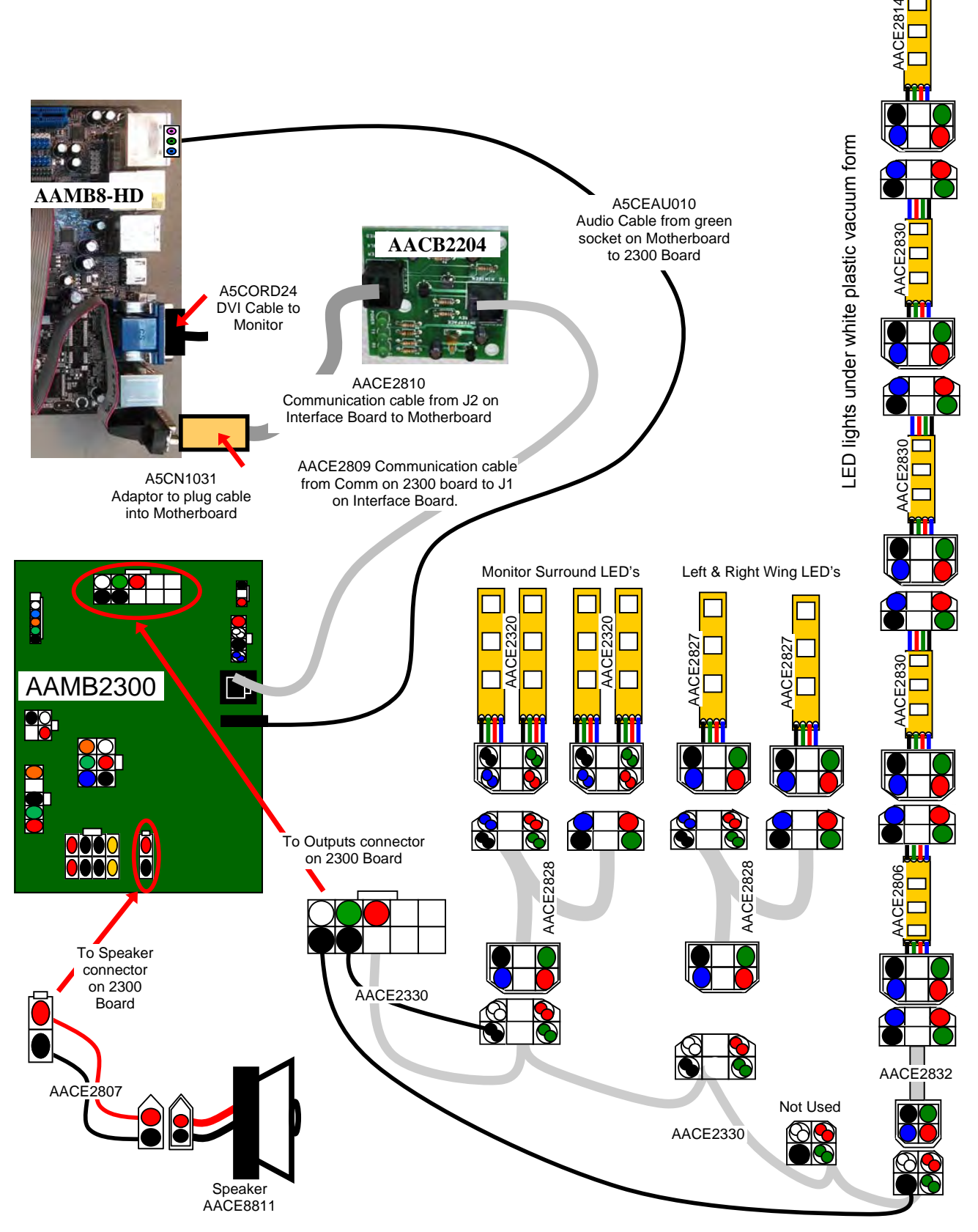

#### **POWER IN & 12 VOLT SUPPLY**

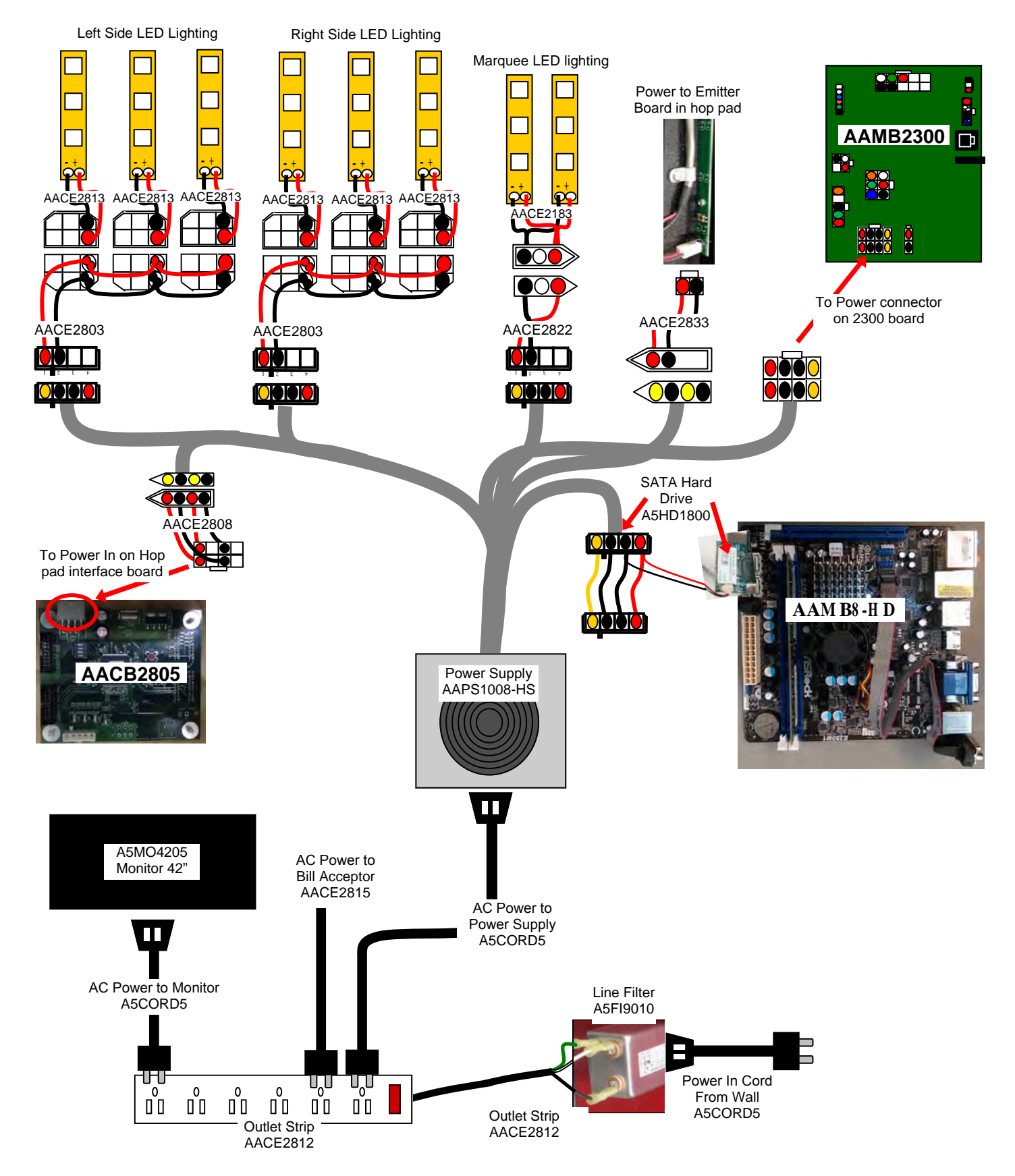

#### HOP PAD

The hop pad is a set of emitters on edge closest to cabinet, and a set of detectors on the edge furthest away from cabinet. Pad area will detect blocked beams and register a hop.

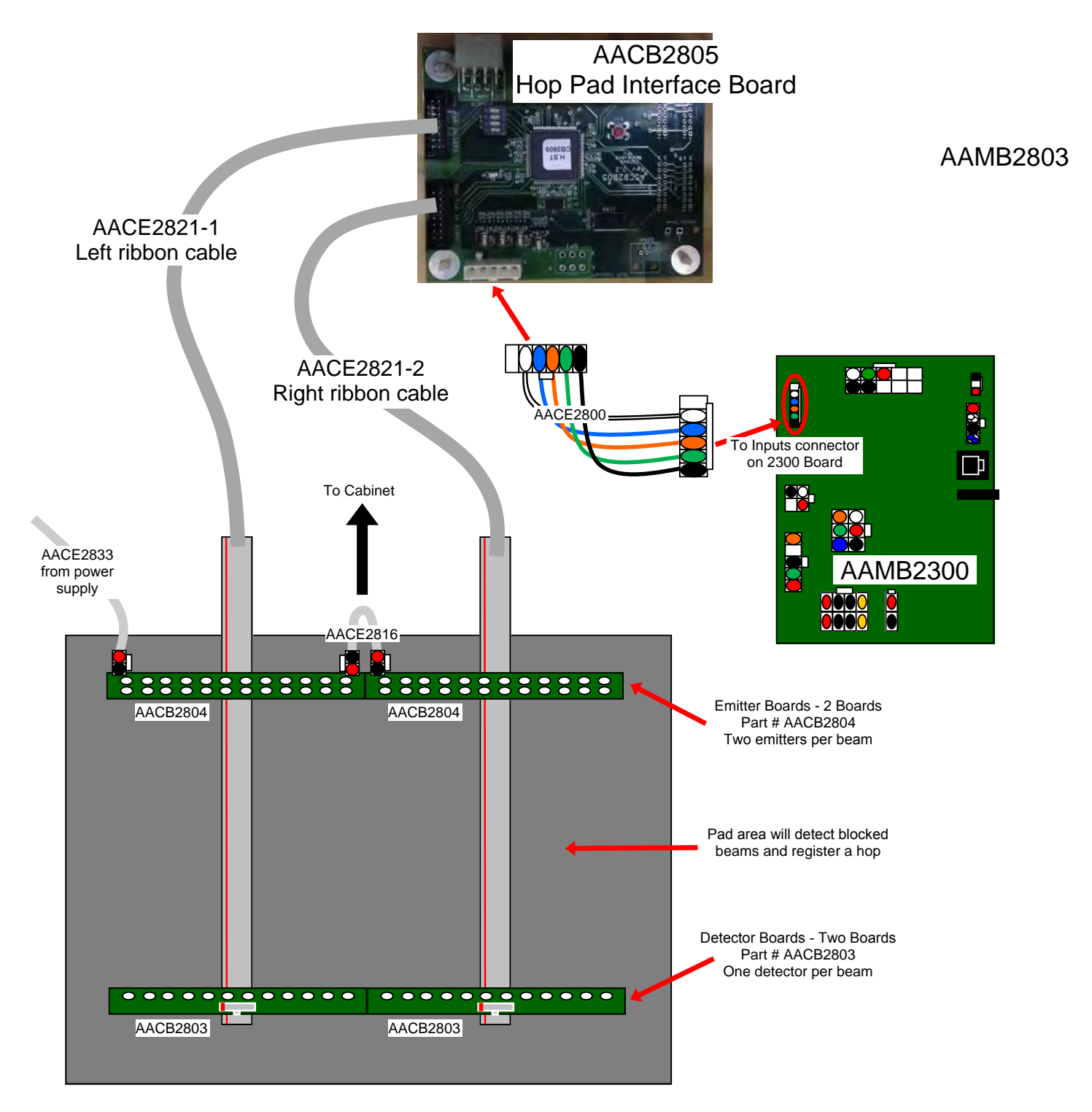

#### Troubleshooting Strategy

Use common sense and a systematic method of troubleshooting to determine the exact problem, probable cause and remedy. Use the process of elimination to find the faulty component. Always check for the simple and obvious causes first such as unplugged, loose or broken wires and bad sensors, bent, pinched, stuck or jammed components.

| Problem                                                                       | Probable Cause                                                                              | Remedy                                                                                                    |
|-------------------------------------------------------------------------------|---------------------------------------------------------------------------------------------|----------------------------------------------------------------------------------------------------|
| No power to the game.<br>No lights on at all.                                 | Unplugged.<br>Circuit breaker tripped.<br>Power strip faulty.<br>Faulty cable/power supply. | Check wall outlet.<br>Reset power strip breaker switch or building<br>circuit breaker.<br>Change plug position, replace if needed.<br>See Power Supply diagnostic section           |
| Bill Acceptor powers on.<br>But everything else off.<br>(Power Supply not ON) | Power supply unplugged.<br>Rocker Switch and voltage<br>switch.                             | Insure unit is plugged<br>into power strip.<br>Make sure rocker switch is<br>set ON. (-) and switch at 100V<br>or 230V                                                              |
|                                                                               | Power supply shutting down<br>because of 12 V overload.<br>Faulty power supply.             | See power supply diagnostics to isolate bad<br>component. A bad motor or 12 volt short<br>would cause this.<br>See Power Supply Diagnostic section                                  |
|                                                                               | Check for power to Bill Acceptor.                                                           | Acceptor should cycle stacker at game power up. If not, check cable connections.                                                                                                    |
| Dollar Bill Acceptor not<br>functioning.                                      | Dirt or debris in acceptor slot.                                                            | Refer to "How to Clean Bill Acceptor"<br>Or clean with bill reader cleaning card.<br>(A5CC9000)                                                                                     |
| Ensure Bill Acceptor is set to<br>"Always Enable"                             | Pinched, broken, or disconnected wiring.                                                    | Check wiring from bill acceptor<br>to 2300 Board. (AACE2815)<br>Repair or replace wiring harness.<br>Check DBA connector on 2300 Board<br>Make sure wires are secure in connectors. |
|                                                                               | Bill acceptor problem.                                                                      | Refer to troubleshooting section of dollar bill acceptor manual included with this game or the diagnostics label of the back of the unit.                                           |
| Game not coining up.                                                          | Ensure game makes "doing"<br>sound when coin switch is<br>triggered.                        | Check coin switches—both should be wired<br>normally open. If one switch is "closed" the<br>other will not work either. Check wiring to<br>2300 board. (AACBL4A-DOOR, AACE2801)     |
|                                                                               | Verify communication<br>between motherboard and<br>2300 board.                              | Refer to "Comm Error"<br>troubleshooting section.                                                                                                    |
|                                                                               | Game set to large amount of credits per game.                                               | Check Pay In/Out Menu. Ensure Credits per<br>Game is set. Default = 4                                                                                                    |

| Problem P                                                             | robable Cause                                                                                                    | Remedy                                                                                         |                                                                                                    |  |  |
|-----------------------------------------------------------------------|----------------------------------------------------------------------------------------------------|------------------------------------------------------------------------------------------------|----------------------------------------------------------------------------------------------------|--|--|
|                                                                       | 12 Volt White LED's                                                                                                    | These L                                                                                        | ED's receive power directly from power supply                                                                                                    |  |  |
| Cabinet Lighting does not work.                                       | Faulty cable.<br>Disconnected, loose or                                                                                                    | Refer to "Power In & 12 Volt Wiring Diagram"                                                   |                                                                                                    |  |  |
| There are 2 different types of cabinet lighting                       | Individual LED strip out                                                                                                    | Identify<br>needed                                                                             | LED strip, check soldered wires, replace if                                                                                                    |  |  |
| 12 Volt White LED's                                                   | Colored LED's                                                                                                    | These L                                                                                        | ED's receive power from 2300 Board                                                                                                    |  |  |
| &<br>Colored LED's that<br>change color                               | Faulty cable.<br>Disconnected, loose or<br>broken wires.                                                                                                    | Refer to<br>Diagran                                                                            | "Communication, Speaker & LED Wiring<br>"                                                                                                    |  |  |
|                                                                       | Individual LED strip out                                                                                                    | Identify needed.                                                                               | LED strip, check soldered wires, replace if                                                                                                    |  |  |
| Enter Diagnostic menu<br>and select "Change                           | Entire section of LED's do not work                                                                                                    | Check r<br>Look for                                                                            | nain jumper cable (AACE2330)<br><sup>-</sup> broken wire                                                                                                    |  |  |
| Monitor Lights                                                        | Specific Colors do not<br>light on all LED strips                                                                                                    | 2300 Board may be faulty. Check connection<br>"Outputs" on main 2300 board. Replace if needed. |                                                                                                    |  |  |
|                                                                       |                                                                                                    |                                                                                                | These LED's receive power from 2300 Board                                                                                                    |  |  |
| functioning<br>properly                                               | Faulty cable.<br>Disconnected, loose or<br>broken wires.                                                                                                    | Refer to<br>Diagran                                                                            | Refer to "Communication, Speaker & LED Wiring<br>Diagram"                                                                                                    |  |  |
| Enter Diagnostic menu<br>and select "Change                           | Individual LED strip out                                                                                                    | Identify needed.                                                                               | LED strip, check soldered wires, replace if                                                                                                    |  |  |
| Monitor Lights                                                        | Entire section of LED's do not work                                                                                                    | Check r<br>Look for                                                                            | nain jumper cable (AACE2330)<br><sup>-</sup> broken wire                                                                                                    |  |  |
|                                                                       | Specific Colors do not<br>light on all LED strips                                                                                                    | 2300 Bo<br>"Outputs                                                                            | bard may be faulty. Check connection<br>s" on main 2300 board. Replace if needed.                                                                                              |  |  |
|                                                                       | Volume set to zero in men                                                                                                    | u.                                                                                             | Enter Main Menu and verify:<br>Game Volume & Attract Volume are not zero                                                                                                    |  |  |
| No Sound<br>Motherboard creates<br>sound, 2300 board<br>amplifies it. | No Sound<br>Motherboard creates<br>bound, 2300 board<br>amplifies it.<br>AAMB2300<br>Disconnected, loose or broken<br>wires.<br>Determine if<br>2300 board<br>is ok<br>ASCEAU010<br>Audio Jack from Mother-<br>board to 2300 Board |                                                                                                | Check connections and reseat audio cable<br>from motherboard to 2300 board.<br>Cables # AACE8811, AACE2807, and<br>A5CEAU010.<br>Unplug audio jack cable (A5CEAU010) from      |  |  |
| AAM B8 - H D                                                          |                                                                                                    |                                                                                                | motherboard, plug into MP3 player and see if<br>music is amplified and comes out of speaker.<br>If Yes - then motherboard is faulty.<br>If No - then 2300 board may be faulty. |  |  |
|                                                                       | Faulty speaker.                                                                                                    |                                                                                                | Replace speaker. AACE8811                                                                                                    |  |  |

| Problem                                                       | P                                           | roba                      | able Cause                                                                                          |              | Remedy                                                                                      |  |                                                                                                    |
|---------------------------------------------------------------|---------------------------------------------|---------------------------|----------------------------------------------------------------------------------------------------|--------------|---------------------------------------------------------------------------------------------|--|----------------------------------------------------------------------------------------------------|
|                                                               |                                             |                           | Opto Sensor on ticket dispenser dirty.                                                              |              | Blow dust from sensor and clean with isopropyl alcohol.                                     |  |                                                                                                    |
| Tickets do<br>not dispense                                    | Tickets on monitor do                       | bes                       | Faulty ticket dispenser.                                                                            |              | Replace with working dispenser to isolate the problem. (A5TD1)                              |  |                                                                                                    |
| or Wrong<br>amount                                            | not match tickets con                       | ning                      | Notch on tickets cut too shallow.                                                                   |              | Flip tickets and load upside-down to have large cut notch toward opto sensor.               |  |                                                                                                    |
| dispensed.                                                    | out of gam                                  | ie.                       | Faulty cable. Disconnect loose or broken wires.                                                     | ted,         | Check connectors from ticket dispensers to 2300 board. Check for continuity. Cable AACE2801 |  |                                                                                                    |
| correct                                                       |                                             |                           | Faulty 2300 Board.                                                                                  |              | Replace 2300 board. (AAMB2300)                                                              |  |                                                                                                    |
| amount of<br>tickets show-<br>ing on<br>Monitor               | Tickets on<br>monitor does<br>match tickets |                           | Tickets on Set<br>monitor does<br>match tickets                                                     |              | Settings in Menu are E<br>incorrect.                                                        |  | Enter Pay In/Out Menu and check certain areas:<br>Check Divide By 2 option<br>Check Fixed Ticket Payout option |
|                                                               | game.                                       |                           |                                                                                                    |              | Refer to "How to set ticket patterns" section.                                              |  |                                                                                                    |
| Low Tickets r                                                 | nessage                                     | Ticl<br>tray              | kets are empty in ticket                                                                            | Loa<br>cro : | d tickets into tray. Ensure tickets hold down mi-<br>switch wire. Switch is part # AASW200  |  |                                                                                                    |
| Low Ticke                                                     | ts: O                                       | Fau<br>ed,                | Faulty cable. Disconnect- Che                                                                       |              | eck connectors from low ticket switches to 2300 ard. Check for continuity. (AACE2804)       |  |                                                                                                    |
| The number of t                                               | ickets left                                 | Faulty low ticket switch. |                                                                                                    |              | pect switch and replace if needed. (AASW200)                                                |  |                                                                                                    |
| to dispense will                                              | also show                                   | Faulty MiniGen Board Re   |                                                                                                    |              | lace 2300 Board. (AAMB2300)                                                                 |  |                                                                                                    |
| No Communication<br>between boards.<br>Game does not coin up  |                                             | С                         | Check green LED's on Serial Interface board.<br>"Power" solid ON<br>"TX" & "RX" blinking very fast, |              |                                                                                             |  |                                                                                                    |
| COMIERR                                                       | <b>DR</b>                                   | lf "F                     | Power" is not solid ON                                                                              |              | If "TX" & "RX" are not blinking very fast                                                   |  |                                                                                                    |
|                                                               |                                             | Ens                       | sure AACE2809 cable is                                                                              |              |                                                                                             |  |                                                                                                    |
| Game <b>has</b> aud                                           | io track                                    | plu                       | gged into 2300 board. (Co                                                                           | omm          | Check AACE2810 to motherboard.<br>Check or replace adaptor (A5CN1031)                       |  |                                                                                                    |
| "doing" sound from<br>speakers when coin<br>switch triggered. |                                             | 5                         |                                                                                                    |              |                                                                                             |  |                                                                                                    |
|                                                               |                                             |                           | AAMB8-HD                                                                                            |              | AAMB2300                                                                                    |  |                                                                                                    |
|                                                               |                                             |                           |                                                                                                    | E2810        |                                                                                             |  |                                                                                                    |
|                                                               |                                             |                           | A5CN1031                                                                                            |              | AACE2809                                                                                    |  |                                                                                                    |
|                                                               |                                             |                           |                                                                                                    |              | Replace Serial Interface board. (AACB2204)                                                  |  |                                                                                                    |
| If "TX" is solid ON<br>Motherboard is faulty<br>AAMB8-HD      |                                             |                           | <b>TX" is solid ON</b><br>herboard is faulty. Replac<br>AAMB8-HD                                    | e            | If "RX" is solid ON<br>2300 Board is faulty. Replace AAMB2300                               |  |                                                                                                    |

| Problem                                                                                                    | P                                                                                               | robable Cause                                                                                                    |                                    | Remedy                                                                                                    |  |  |
|----------------------------------------------------------------------------------------------------|-------------------------------------------------------------------------------------------------|----------------------------------------------------------------------------------------------------|------------------------------------|----------------------------------------------------------------------------------------------------|--|--|
| Game Meter does not<br>work.                                                                                                    |                                                                                                 | Verify meter does not click at <b>end</b> of game                                                                                                    |                                    | This is done because Hop Star will not start a game until hop pad registers jumps.                                                                                                    |  |  |
| Game meter will click at <b>end</b> of game.                                                                                                    |                                                                                                 | Disconnected, loose or broken wires.                                                                                                    |                                    | Check connections and reseat Count/Menu on 2300 board. Cables # AACE2805 and AACO1000                                                                                                    |  |  |
|                                                                                                    |                                                                                                 | Faulty counters.                                                                                                    |                                    | Replace counters. AACO1000                                                                                                    |  |  |
| Ticket Meter does not<br>work.                                                                                                    |                                                                                                 | Ensure correct number of tickets are being dispensed.                                                                                                    |                                    | Check ticket values, refer to Tickets not<br>Dispensing troubleshooting section.                                                                                                    |  |  |
| Ticket meter will click as tickets come out of game and notch is "seen" by dispenser.                                                                                               |                                                                                                 | Disconnected, loose or broken<br>wires.<br>Faulty counters.                                                                                                    |                                    | Check connections and reseat Count/Menu on 2300 board. Cables # AACE2805 and AACO1000 Replace counters. AACO1000                                                                                                    |  |  |
| Menu Buttons<br>do not work.                                                                                                    | Disconne<br>broken v<br>Faulty be<br>Faulty ce<br>motherb<br>Faulty A                           | ected, loose or<br>vires.<br>utton.<br>ommunication between<br>oard and Minigen<br>AMB2300 board.                                                                                           | Che<br>Cab<br>Test<br>Refe<br>trou | Check connections from button to 2300 board.<br>Cables # AAPB2700 and AACE2805<br>Test button and replace. (AAPB2700)<br>Refer to "No Communication between boards"<br>roubleshooting section.<br>Replace AAMB2300 board. |  |  |
| Hop pad does<br>not work<br>properly.                                                                                                    | The pad is constantly monitoring itself will recalibrate throughout game play, and at power ON. |                                                                                                    | Turr<br>ç<br>Refe                  | Turn off game power, wait 10 seconds, and power<br>game back on. See if problem persists.<br>Refer to "Hop pad diagnostic" section.                                                                                       |  |  |
| Monitor shows<br>Signal" then bla<br>Re-Boot game to see<br>problem still exists.<br>Power game down, v<br>seconds, then power<br>to reset.<br>Motherboard/pov<br>supply is not wor | "No<br>ack.<br>e if<br>wait 10<br>r game ON<br>wer<br>'king.                                    | Faulty power supply - Chec<br>Volts and blinking green LE<br>SATA Drive<br>Monitor HDMI cable unplug<br>Fan turning.<br>Large power connector unp<br>on motherboard.<br>Faulty or loose RAM | k for<br>D or<br>gged.             | r 12<br>hed<br>Refer to Monitor/Motherboard Power Supply<br>Diagnostics for further diagnostic information.                                                                                                    |  |  |

| Proble                                                                                    | m                                                                                                    | P                                                         | robable Cause                                                                                                    |                                                                                   | Remedy                                                                                                    |  |
|-------------------------------------------------------------------------------------------|----------------------------------------------------------------------------------------------------|-----------------------------------------------------------|----------------------------------------------------------------------------------------------------|-----------------------------------------------------------------------------------|----------------------------------------------------------------------------------------------------|--|
| Monitor<br>not<br>working.<br>Power<br>down, wait<br>10 seconds<br>and power<br>up again. | Monitor says<br>"NO SIGNAL"<br>for 5 seconds<br>after power -<br>up.<br>Then dark.                                                                                     |                                                           | Faulty power supply - Check for 12 Volts<br>and blinking green LED on SATA Drive<br>Monitor HDMI cable unplugged.<br>Fan turning.<br>Large power connector unplugged<br>on motherboard.<br>Faulty or loose RAM<br>Refer to Monitor/Motherboard Power Supply Diagnostics for further<br>diagnostic information. |                                                                                   |                                                                                                    |  |
|                                                                                           | Monitor has<br>nothing at all<br>on power up.                                                                                                    |                                                           | Power cable unplugged from monitor.<br>Faulty monitor.                                                                                                    | Ens<br>Ope<br>Pus<br>Rep                                                          | nsure power is plugged into back of monitor,<br>down to power strip.<br>pen rear access door.<br>ush ON button on monitor's satellite board.<br>eplace monitor. (A5MO4205)                                                                                                    |  |
|                                                                                           | Error on<br>screen at<br>power up.<br>Re-Boot game to<br>see if problem<br>still exists.<br>Power game<br>down, wait 10<br>seconds, then<br>power game ON<br>to reset. |                                                           | Monitor shows ASROCK<br>SETUP UTILITY"<br>Display shows "Sleep<br>Mode" on screen.<br>Display shows "Kernel<br>panic – unable to mount<br>root" on screen.<br>Display shows anything<br>other than HopStar<br>software on screen.                                                                              | SA <sup>-</sup><br>Re<br>U <sup>-</sup><br>Pov<br>Cor<br>Ref<br>Fau<br>Mot<br>Ref | TA Drive unplugged from board or faulty<br>efer to "Monitor shows ASROCK SETUP<br>TILITY" section.<br>wer Supply or Motherboard not<br>mmunicating correctly with monitor.<br>fer to "Monitor shows Sleep Mode on screen"<br>section.<br>ulty or loose RAM Refer to "Monitor shows<br>Kernel panic – unable to mount root" sectior<br>otherboard is not loading or running program.<br>fer to "Monitor shows anything else other tha<br>pStar program on screen" section. |  |
| Monitor shows nothing<br>at all on power on.<br>Open rear access door.                    |                                                                                                    | Pow<br>mon<br>Pow<br>Faul<br>Re-I<br>erro<br>dow<br>er ga | ower cable unplugged from<br>onitor.<br>ower strip faulty<br>aulty power cable for monitor<br>e-Boot game and check for any<br>rors on monitor. Power game<br>own, wait 10 seconds, then pow-<br>game ON to reset.                                                                                             |                                                                                   | Ensure power is plugged into bottom of<br>monitor, down to power strip.<br>Change plug position, replace if needed<br>(AACE2812)<br>Check A5CORD5 to ensure 110 volts to<br>Monitor.<br>If error shows on monitor, refer to<br>suggestions above.                                                                                                    |  |
|                                                                                           |                                                                                                    | Faulty monitor.                                           |                                                                                                    |                                                                                   | Replace monitor. (A5MO4205)                                                                                                    |  |

| Troubleshooting Chart                                                                                                    |                                            |                                                                                                    |                                                                                                    |  |  |  |
|----------------------------------------------------------------------------------------------------|--------------------------------------------|----------------------------------------------------------------------------------------------------|----------------------------------------------------------------------------------------------------|--|--|--|
| Problem                                                                                                    |                                            | Probable Cause                                                                                         | Remedy                                                                                                    |  |  |  |
| Monitor shows<br>"ASROCK<br>SETUP<br>UTILITY"                                                                                                    |                                            |                                                                                                    | Small clip-in hard drive is not being seen by<br>computer.<br>Push on spring clip and gently remove from<br>motherboard. Re-install and power on game.<br>Try in different SATA slot on motherboard.<br>Replace hard drive. (A5HD1800)<br>Replace motherboard. (AAMB8-HD) |  |  |  |
| Monitor shows "Sleep Mode"<br>on screen.<br>Re-Boot game to see if problem still<br>exists.<br>Power game down, wait 10 seconds,<br>then power game ON to reset.                                |                                            | Power Supply or<br>Motherboard not<br>communicating<br>correctly with monitor.                         | Check power supply voltage.<br>Replace power supply. (AAPS1008-HS)<br>Ensure power supply connection is secure to<br>motherboard.<br>Refer to Monitor/Motherboard Power Supply<br>Diagnostics<br>Replace motherboard. (AAMB8-HD)                                          |  |  |  |
| Monitor shows "Kernel<br>unable to mount root" o<br>screen.                                                                                                    | panic-<br>on                               | Faulty or loose RAM                                                                                    | Separate metal tabs on sides of RAM, it will<br>flip up to remove.<br>Re-install and Re-Boot game to see if problem<br>still exists.<br>Power game down, wait 10 seconds, then<br>power game ON to reset.<br>Replace motherboard. (AAMB8-HD)                              |  |  |  |
| Monitor shows anything else<br>other than HopStar program<br>on screen.<br>Re-Boot game to see if problem still<br>exists.<br>Power game down, wait 10 seconds,<br>then power game ON to reset. |                                            | Motherboard has trouble<br>loading or running<br>program                                               | Large power connector unplugged on<br>Motherboard<br>Faulty or loose RAM<br>Faulty motherboard - Replace faulty board.<br>(AAMB8-HD)                                                                                                    |  |  |  |
| <b>Monitor problems</b><br>Blurry Monitor<br>Too bright, or dim.                                                                                                    | Press the<br>This m<br>Verify the<br>Image | e auto button to select Auto<br>ay take a few seconds.<br>at the screen looks good and<br>is centered. | Adjustment.                                                                                                    |  |  |  |

## **HOP PAD DIAGNOSTICS**

The foot detection consists of 2 infrared emitter boards close to cabinet and <sup>4</sup> 2 detector boards on the far edge of the hop pad.

These boards create 24 beams of infrared light. The players feet interrupt these beams and the game interprets this as hops.

The game is constantly reading these beams and re-calibrating the position of the player as they move across the pad

The game will detect 2 feet as a player normally is standing, then calibrate a center position where it will detect the single foot, and also calibrate a left and right foot position where it will expect the left and right hop.

There are multiple diagnostic tools that will help in troubleshooting a faulty hop pad:

A - Diagnostic Menu screen will show the "Hop" position.

Remember the pad will have to "see" a empty pad between hops.

(As a player would be in the air)

Note: If a sensor beam is blocked - this will always show "No Feet" until obstruction is removed.

B - LED indicators on Hop Pad Interface Board

Left LED is left foot

Middle LED is middle position

Right LED is right foot

Note: If a sensor beam is blocked - these LED's will not light until obstruction is removed.

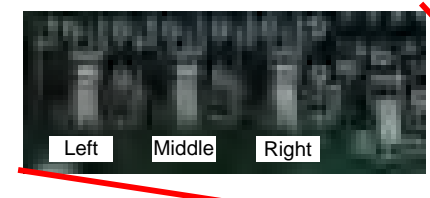

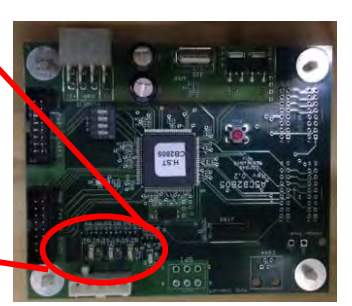

Back

**C** - **Green LED indicators** on the detector boards that will indicate if the infrared beam is blocked or sensor is faulty.

The green LED is normal ON. It will be OFF if path is blocked

If LED is dimly lit, the emitter board on the other end of the pad is blocked or faulty.

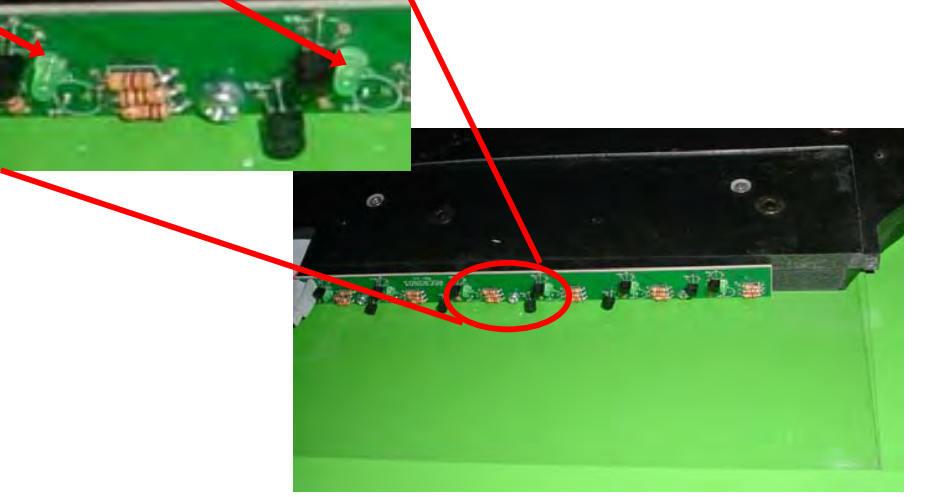

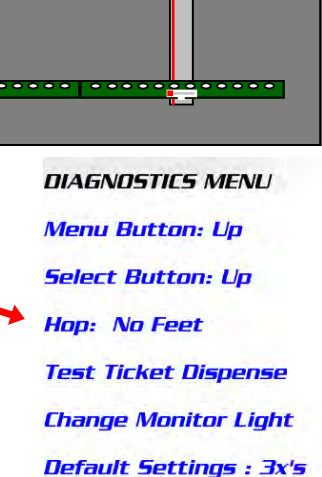

..........

## HOP PAD DIAGNOSTICS, CONT.

#### Step 1:

The most common issue is a dirty emitter or detector on the pad itself. If a beam is blocked the game will not register anything until the obstruction is removed.

**Solution:** Clean the clear plexi that is protecting the emitters and detectors on both sides of pad.

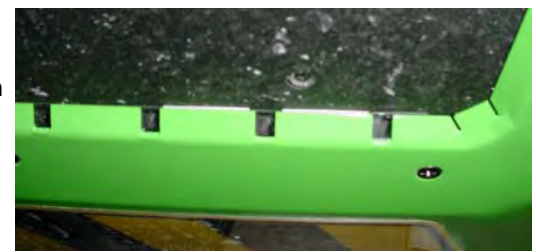

If after cleaning the emitter and detector clear plexi, the game still does not register a hop, then continue to Step 2.

#### Step 2:

Remove the pad from the game and look at detector board LED indicators. How to:

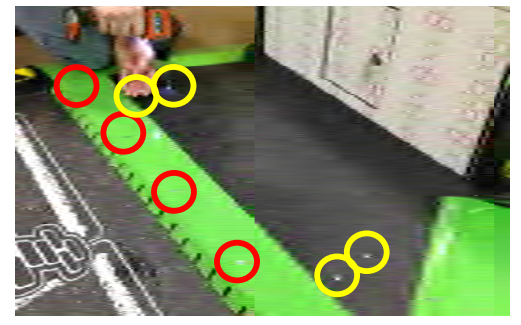

Remove the slotted green metal by removing 5 tapered screws Also remove the 4 panhead screws holding the black plastic sheet.

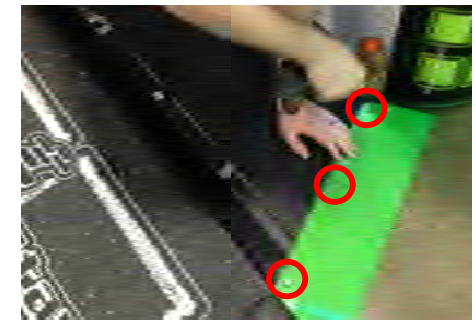

Remove both green metal edgings by removing 3 tapered screws on each side.

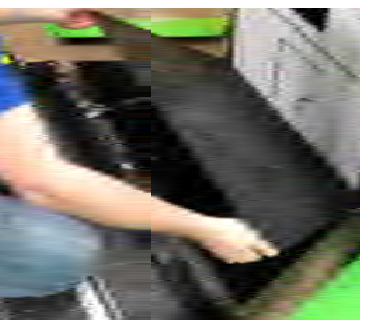

Lift up the black plastic and carefully slide out pad from main cabinet.

Tipping hop pad up, the detector boards can be seen under the clear plexi.

The green LED is normal ON. It will be OFF if path is blocked

If LED is dimly lit, the emitter board on the other end of the pad is blocked or faulty.

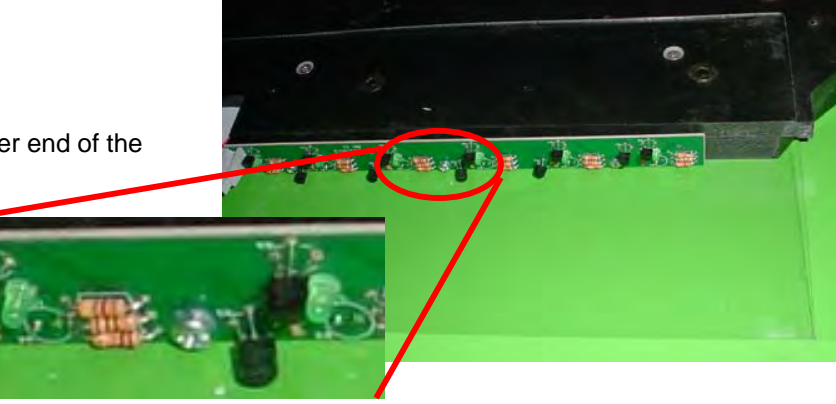

## HOP PAD DIAGNOSTICS, CONT.

#### Hop Pad Interface Board Troubleshooting

Orange flashing LED health indicator on Pad Interface Board must be flashing.

If LED is not flashing:

- Check power in cable (# CE2808) from power supply to board.
- Replace Pad Interface Board (part # AACB2805

LED indicators on Hop Pad Interface Board Left LED is left foot Middle LED is middle position Right LED is right foot

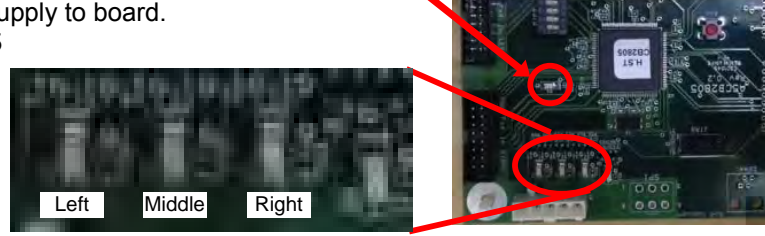

Note: If a sensor beam is blocked - these LED's will not light until obstruction is removed.

If LED's are functioning correctly, then Hop Pad and Interface Board is OK.

- Check AACE2800 cable to Microgen 2300 board.
- Replace Microgen 2300 board.

If LED's are not functioning, continue troubleshooting below, the pad sensors are not registering on this board.

Problem may be emitters, detectors, cables or the Pad Interface Board itself.

#### **Emitter Board Troubleshooting**

Emitter boards are under the front green metal closest to the cabinet. There are 2 emitter boards, and each have 2 emitters per beam. Verify the emitter boards have 12 volts on cable AACE2833 and also on the jumper cable between circuit boards AACE2816. Replace emitter board if needed. Part # AACE2804

#### **Detector Board Troubleshooting**

Tipping hop pad up, the detector boards can be seen under the clear plexi.

The green LED is normal ON. It will be OFF if path is blocked

If LED is dimly lit, the emitter board on the other end of the pad is blocked or faulty.

There are 2 Detector boards, and each have 1 detector per beam. The boards receive power by the ribbon cable part # AACE2821 Ensure these ribbon cables are flat and not pinched or scraped.

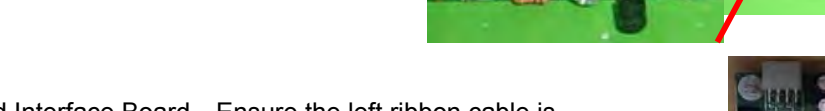

Ribbon cables plug into the Pad Interface Board—Ensure the left ribbon cable is plugged into top socket, and the right ribbon cable is plugged into the bottom socket.

Inspect ribbon cables and replace if needed. (Part # AACE2821) Replace detector board if needed. (Part # AACB2803) Left

Right

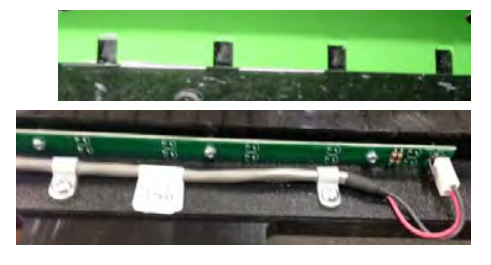

## HOW TO: REMOVE/ACCESS MONITOR

Remove power to game.

Remove screws around perimeter of monitor holding clear plexi and artwork on game.

Note: There is also one screw in the top center of marquee that must be removed.

Carefully remove plexi and artwork from cabinet.

On rear of cabinet, remove the 6 screws on an access panel.

Though this hole, the monitor power cord and SVGA cable can be unplugged.

Remove all silver screws surrounding monitor frame, and carefully remove monitor from cabinet.

Note: The frame will rest on a small lip to aid in supporting monitor.

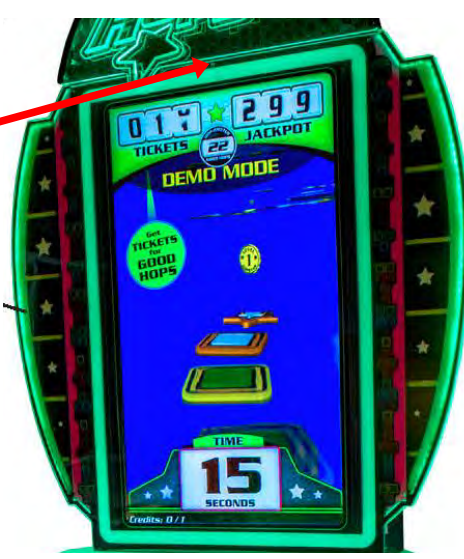

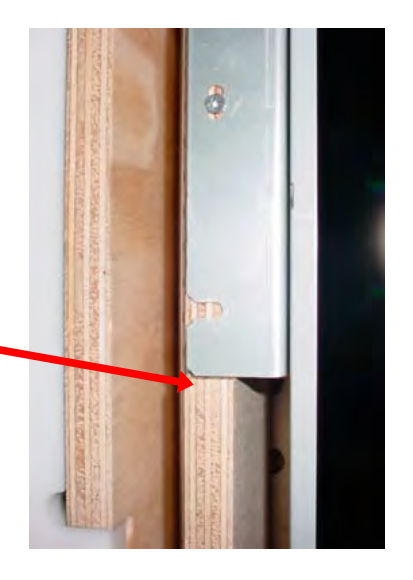

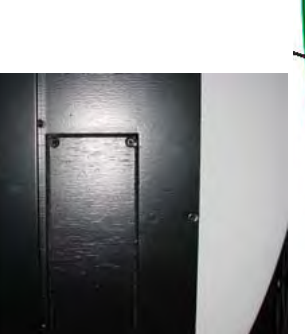

## **POWER SUPPLY DIAGNOSTICS**

1.) Verify AC power to game. Check power strip in front door.

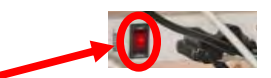

The rocker switch should be illuminated.

- 3.) Check connection to power supply.
- 4.) Ensure Power Supply switch is set to 115V (or 230V) (Some model power supplies may not have this)

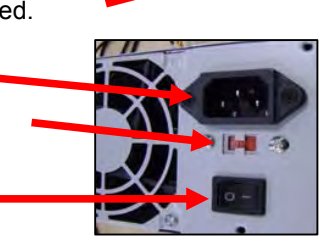

- 5.) Ensure Power switch is on.
- 6.) Ensure fan is turning.
- If power supply fan is turning and there is no 12 Volt out, then replace power supply. (AAPS1008-HS)
- If power supply fan is not turning, then continue to "Verify Power to Motherboard"

#### Verify Power to Motherboard

The motherboard will turn on power supply.

If your game has no 12 volts, it may be the motherboard not turning on.

In addition - there may be a 12 volt short somewhere else in cabinet that is not allowing the power supply to turn on.

#### Minimize load on power supply and isolate short

Unplug all outputs from power supply except for motherboard.

This will have power supply, motherboard, and monitor left plugged in.

If power supply, motherboard, and monitor now turn on: Plug in one component at a time to power supply to locate short.

If power supply still does not power on, then continue to steps 1,2, and 3.

- 1 Check single connection from power supply.
- 2 Verify these pins are covered by connector with a single capacitor.

If the connector is missing, continue to step 3 to jump the pins under this connector.

**3** - Motherboard "Jump Start" As a last resort, you may start motherboard by quickly touching these 2 pins at the same time, then quickly release

Motherboard may turn ON and boot normally.

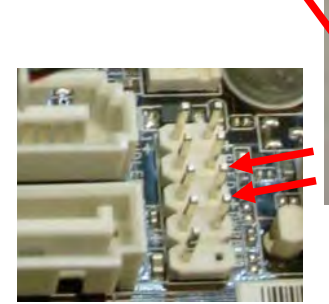

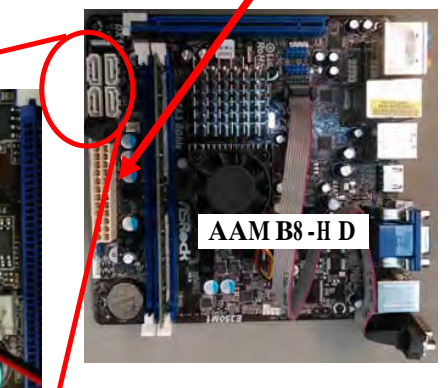

If power supply still does not power on, replace power supply (AAPS1008-HS) or motherboard. (AAMB8-HD)

### **BILL ACCEPTOR DIAGNOSTICS**

The HopStar game is Bill Acceptor ready. We recommend MEI AE-2451-U5E (Part # A5AC9091) If you would like to add one to the game, please make sure the mounting plate is present. (A5PL4200)

#### Note: There are many different models and brands of Bill Acceptors that are used on redemption games. Your Bill Acceptor may differ from the unit shown.

Determine if Bill Acceptor has power: Turn game ON—The bill acceptor should make noise as stacker cycles and green lights on outside bezel should flash.

If NO power: Use meter to measure 110 AC voltage at cable going into Bill Acceptor from power strip.

If power is OK:

Clean Bill Acceptor path to make sure there is nothing jamming unit. Check dipswitch settings on side of acceptor.

Make sure switch # 8 is OFF for Always Enable

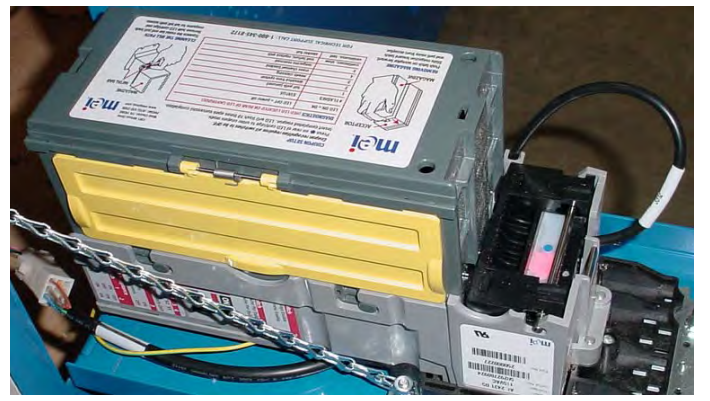

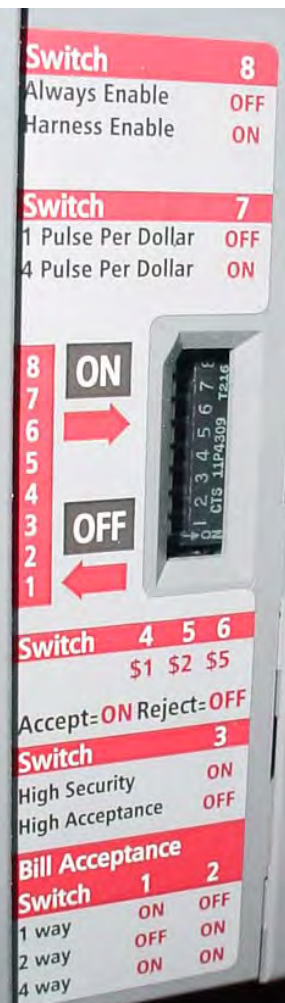

#### ERROR CODES

Count the number of flashes on front bezel of Bill Acceptor and follow chart for repair.

| mei.                                                        | COUPON SETUP<br>Coupon recognition m<br>Press • on rear of LE<br>Insert completed coup | equires all switches to be OFF.<br>20 cartridge to enter coupon mode.<br>pon. LED will flash 10 times upon successful comple | Ved Classic, 74, 1968<br>Med Classic, 74, 1968<br>Michiel (194), Gab 2068<br>Mark (194), Gab 2069<br>Mark (194), Gab 2069 |
|-------------------------------------------------------------|----------------------------------------------------------------------------------------|----------------------------------------------------------------------------------------------------|----------------------------------------------------------------------------------------------------|
| A A A A A A A A A A A A A A A A A A A                       | DIAGNOSTICS (RED                                                                       | LED LOCATED ON REAR OF LED CARTRIDGES                                                                                        | -                                                                                                    |
| A CONTRACTOR                                                | LED ON = OK                                                                            | LED OFF = power off                                                                                                    | - I Distant                                                                                                    |
|                                                             | # FLASHES                                                                              | STATUS                                                                                                    |                                                                                                    |
| 111154 3                                                    | 1                                                                                      | bill path jammed                                                                                                    | -15-6                                                                                                    |
|                                                             | 2                                                                                      | disabled from system                                                                                                    |                                                                                                    |
|                                                             | 3                                                                                      | needs cleaning                                                                                                    | -15. WI XI                                                                                                    |
|                                                             | 4                                                                                      | cross channel blocked                                                                                                    |                                                                                                    |
| MAGAZINE                                                    | 5                                                                                      | magazine removed                                                                                                    |                                                                                                    |
| PEMOVING MAGAZINE                                           | continuous, slow                                                                       | unit failure; replace unit                                                                                                   |                                                                                                    |
| Push latch on acceptor forward                              | continuous, fast                                                                       | stacker full                                                                                                    | CLEANING THE BALL PRIM                                                                                                    |
| Slide magazine toward latch<br>and pull away from acceptor. | FOR TEC                                                                                | HNICAL SUPPORT CALL: 1-800-345-81                                                                                            | 72 magazine ter två till palle                                                                                            |

## **CARD SWIPE SYSTEM INSTRUCTIONS**

#### The HopStar game is pre-wired to accept Card Swipe systems from many manufactures. Please follow these instructions to make full use of HopStar capabilities.

#### Option #1:

New card swipe systems may come with a standard 9 pin Molex connector.

Simply unplug this connector and plug into your card swipe reader.

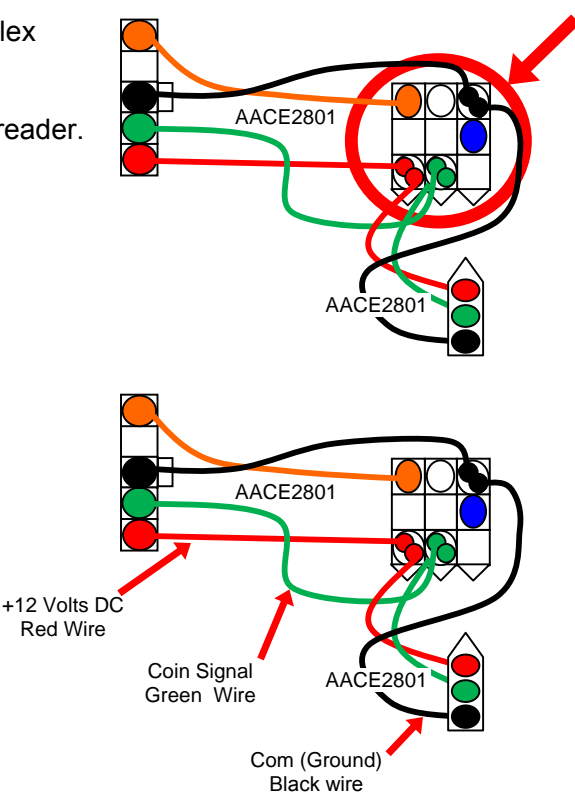

#### Option #2:

If your card swipe systems does not have a standard 9 pin Molex connector, then you will have to splice wires into the AACE2801 harness.

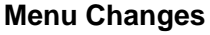

#### PAY IN/OUT MENU

Enter menu, go to "Pay In/Out" Menu Change "Credits" to 1 Change "Card Reader" to Enabled Credits: 4

Card Reader: Disabled

#### Additional:

Baytek sells an optional sticker sheet that will cover up the "Insert Coin" on many different types of games. Part # A5DE0047

Example: Stick on Big Bass Wheel to cover "Insert Coin" artwork.

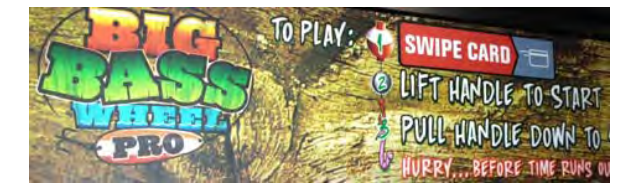

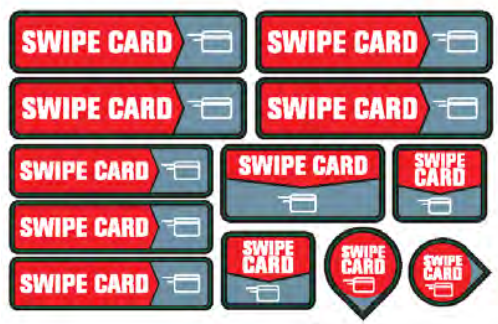

## **PARTS LIST**

| PART #       | DESCRIPTION                                      | PART #       | DESCRIPTION                                       |
|--------------|--------------------------------------------------|--------------|---------------------------------------------------|
| A5CB2050     | Cash Box                                         | AACE2821-1   | Hop Pad Ribbon Cable                              |
| A5CN1031     | Connector Adaptor                                | AACE2821-2   | Hop Pad Ribbon Cable                              |
| A5SW200      | Low Ticket Switch                                | AACE2822     | Power Supply to Marquee Cable                     |
| A5BK1013     | Push Button/Counter Bracket                      | AACE2823     | Ground Wire Cable                                 |
| A5TR2300     | Game Trim                                        | AACE2827     | LED Wing Cables (2 Per)                           |
| A5TR2800     | Rubber Edge Trim Around Monitor                  | AACE2828     | Light Power Jumper Cable (2 Per)                  |
| W5TM1316     | 13/16" Blk/Silver T-Molding                      | AACE2830     | Stick Light For Vacuum Form Under Monitor         |
| W5TM4001     | 13/16" White T-Molding                           | AACE2832     | Vacuum Form Light Power Jumper (Under Monitor)    |
| A5FI9010     | Inline Filter                                    | AACE2833     | Hop Pad Power Cable                               |
| A5LK2001     | Cash Box Key A05/E00 Key Code                    | AACE2834     | Hop Pad Ground Cable                              |
| A5LK5002     | Lock 7/8", H95 Key Code                          | AACE2835     | Hop Pad Ground Cable                              |
| AACO1000     | Counters                                         | AACE8811     | Speaker Assembly                                  |
| A5CO4203     | Speaker Cover                                    | AAPB2700     | Push Button Assembly                              |
| A5PL4200     | Bill Acceptor Plate (Upstacker)                  | AAPS1008-HS  | Power Supply With Cable                           |
| A5PL8900     | Bill Validator Blanking Plate                    | <u>A5TD1</u> | Ticket Dispenser                                  |
| A5ME2803     | Metal LCD Display Support                        | A5MO4205     | 42" Monitor                                       |
| A5ME2810     | Metal Side Trim                                  | A5DE0042     | Menu, Volume Pot Decal                            |
| A5ME2811     | Metal Skirt                                      | A5DE2800     | Front Marquee Plexi Assembly                      |
| A5ME2813     | Metal Back Rail Support Cover (2 Per)            | A5DE2801     | Back Marquee Plexi (Behind Front Marquee)         |
| A5ME2814     | Metal Front Hop Pad Cover                        | A5DE2802     | Monitor Cover Plexi (Under Clear Plexi)           |
| A5ME4182     | Metal Cash Box Guide                             | A5DE2803     | Side Cabinet Plexi (2 Per)                        |
| A5CORD5      | AC Computer Cord                                 | A5DE2804     | Top Front Cabinet Decal                           |
| A5CEAU010    | Audio Stereo Cable                               | A5DE2805     | Middle Front Cabinet Decal (Around Coin Door)     |
| AACBL4A-DOOR | Door Cable                                       | A5DE2806     | Bottom Front Cabinet Decal (Around Cash Box Door) |
| AACE2320     | Monitor Surround Stick Lights                    | A5DE2807     | Front Metal Skirt Decal                           |
| AACE2330     | Light Power Jumper (Monitor)                     | A5DE2808     | Black Floor Plexi                                 |
| AACE2800     | 2300 Micro to Aux Cable                          | A5DE2809     | Front Guard Plexi (Hidden Under Metal Skirt)      |
| AACE2801     | 2300 Micro to Coin Door & Ticket Dispenser Cable | A5DE2810     | Back Guard Plexi (Hidden Under Metal Skirt)       |
| AACE2803     | Power Supply to Left Side Lights Cable           | A5DE2811     | Left Metal Skirt Decal                            |
| AACE2804     | 2300 Micro Low Ticket Switch Cable               | A5DE2812     | Right Metal Skirt Decal                           |
| AACE2805     | Button/Counter Cable                             | A5DE2813     | Side Bridge Decal (2 Per)                         |
| AACE2806     | Stick Light For Vacuum Form Under Monitor        | A5DE2814     | Cash Box Door Decal                               |
| AACE2807     | Speaker Cable                                    | A5VF2800     | Top Shelf White Vacuum Form                       |
| AACE2808     | Power to Hop Pad Interface Board Cable           | AACB2204     | Communication                                     |
| AACE2809     | 2300 Micro To Communication Board Cable          | AACB2803     | IR Detector Board                                 |
| AACE2810     | MBA to Communication Board Cable                 | AACB2804     | IR Emitter Board                                  |
| AACE2812     | Outlet Strip Cable                               | AACB2805     | Hop Pad Interface Board                           |
| AACE2813     | Side Tower Lights Cable                          | AAMB2300     | 2300 Micro Board                                  |
| AACE2814     | Stick Light For Vacuum Form Under Monitor        | AAMB8-HD     | Mother Board                                      |
| AACE2815     | DBA Cable                                        |              |                                                   |
| AACE2816     | Hop Pad Power Jumper Cable                       |              |                                                   |
| AACE2819     | Ground Wire to Monitor Support Cable             |              |                                                   |
| AACE2821-1   | Hop Pad Ribbon Cable                             |              |                                                   |

#### **PARTS PICTURES**

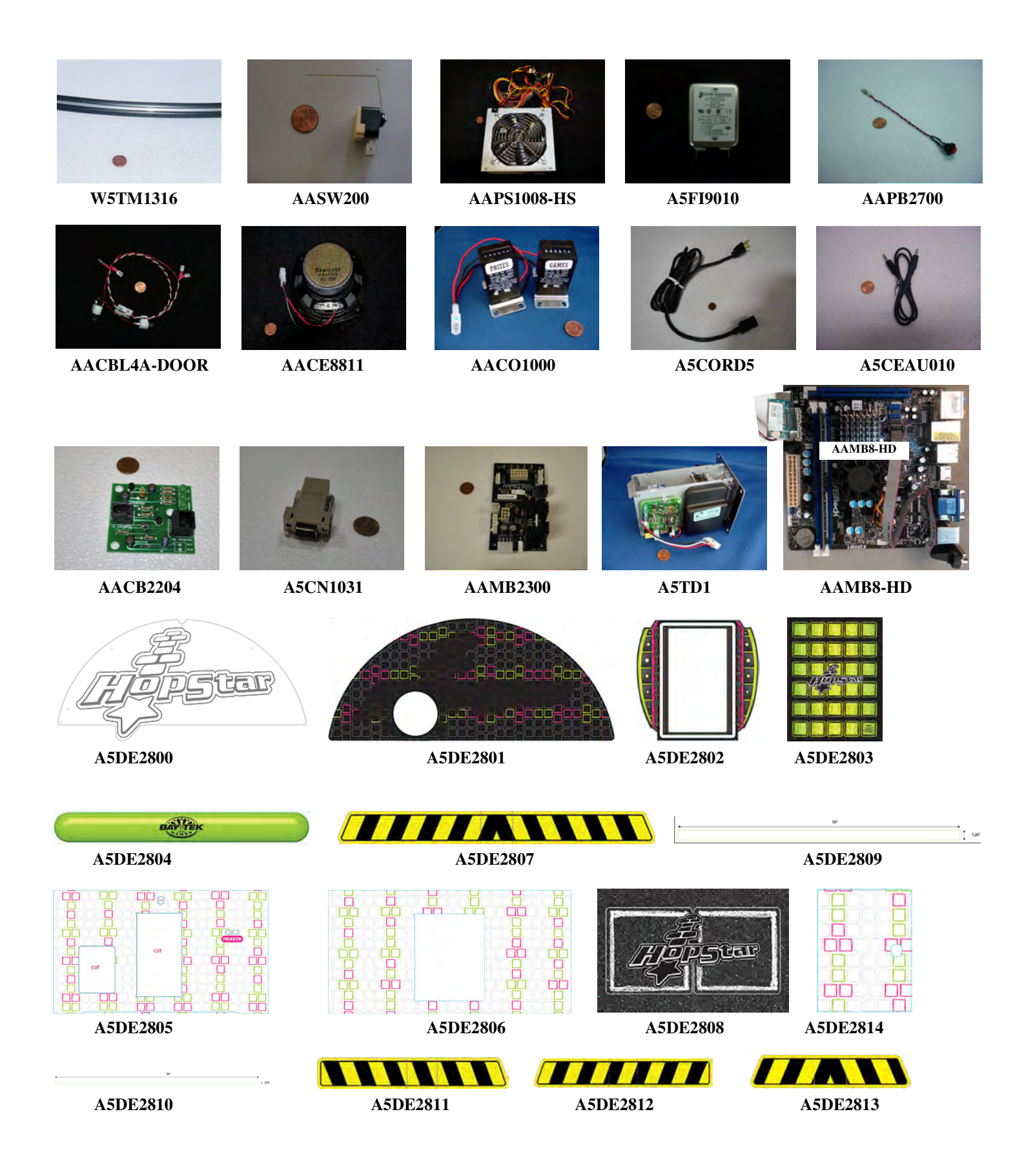

### **PARTS PICTURES**

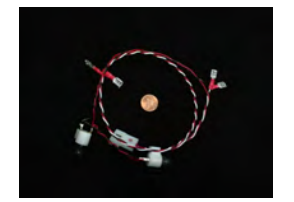

AACBL4A-DOOR

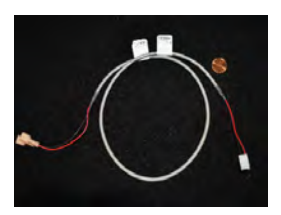

AACE2804

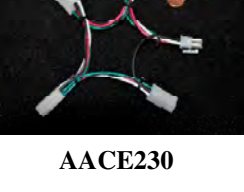

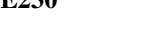

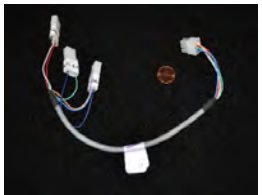

AACE2805

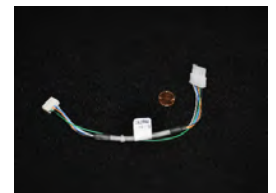

AACE2800

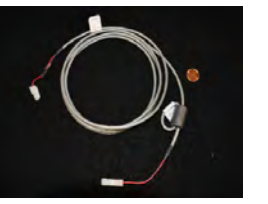

AACE2807

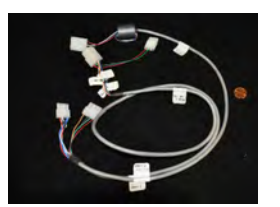

AACE2801

AACE2808

CRUMM

8

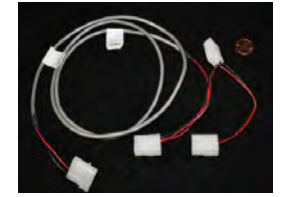

AACE2803

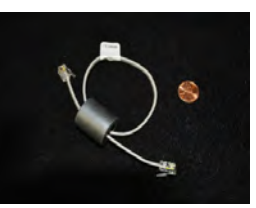

AACE2809

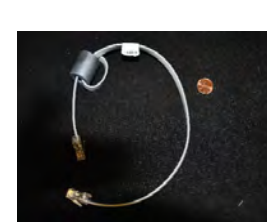

AACE2810

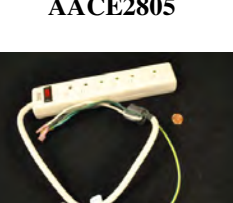

AACE2812

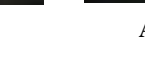

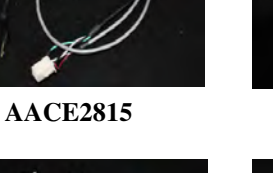

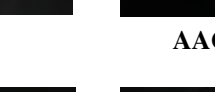

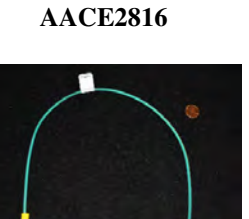

AACE2823

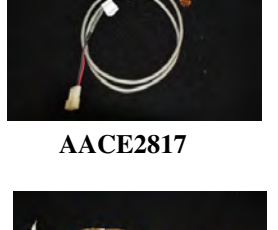

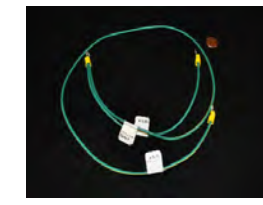

AACE2819

AACE2828

AACE2830

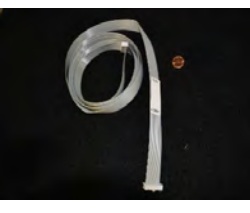

AACE2821

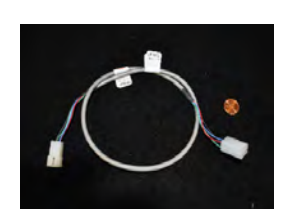

AACE2832

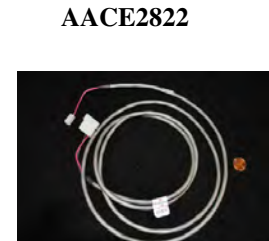

AACE2833

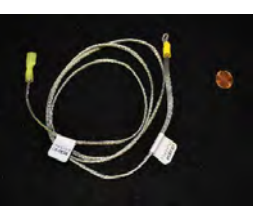

AACE2834

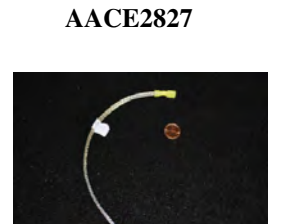

AACE2835

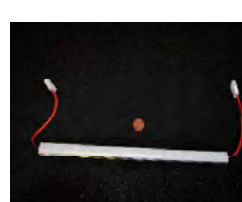

**AACE2820** 

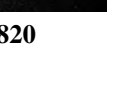

#### **DECAL PLACEMENT**

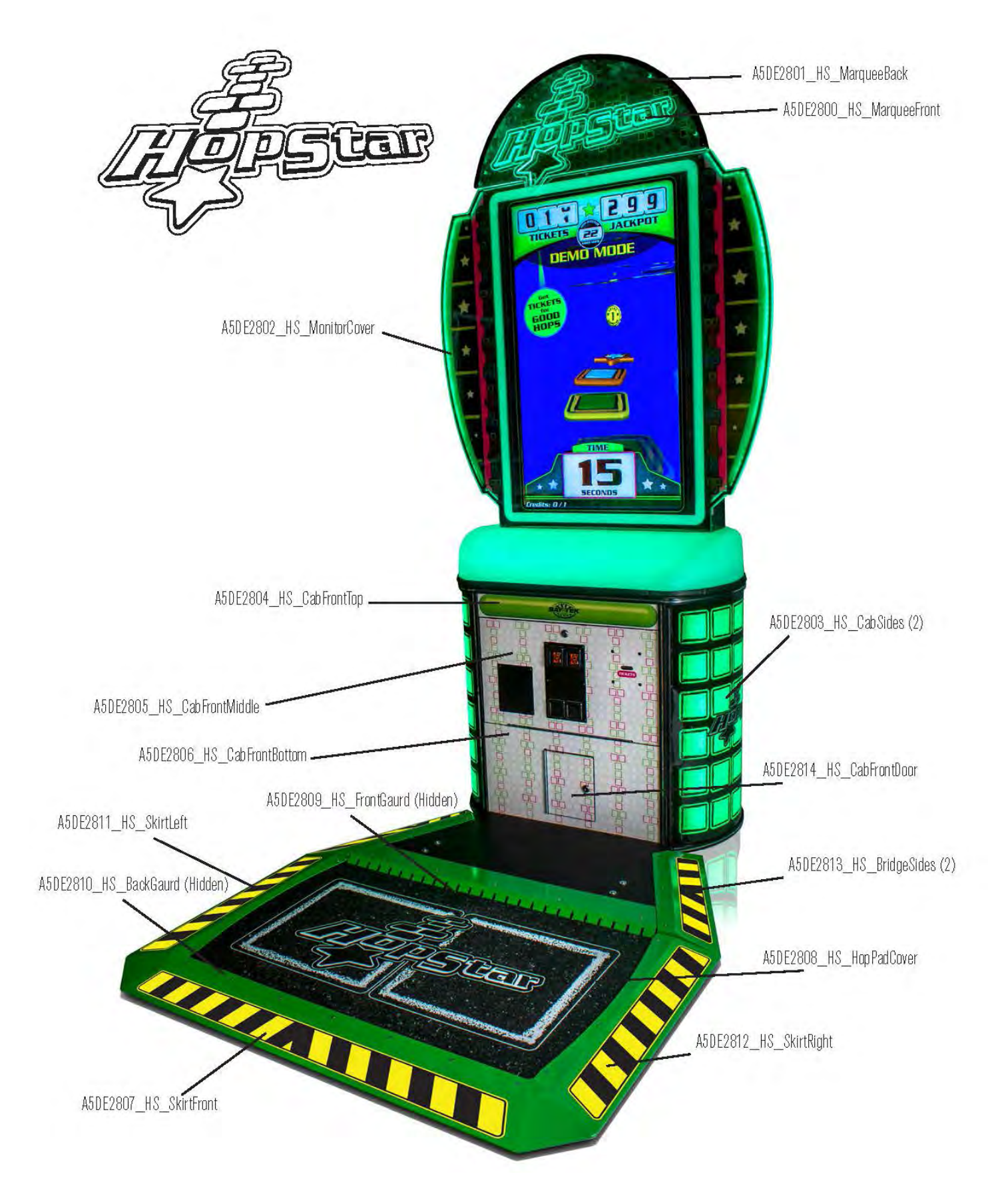

# MAINTENANCE LOG

If repairs are necessary, it is good practice to keep a log of repairs done and parts ordered. The chart below will assist you in tracking your game's maintenance.

| DATE | MAINTENANCE PERFORMED | PARTS ORDERED | INITIALS |
|------|-----------------------|---------------|----------|
|      |                       |               |          |
|      |                       |               |          |
|      |                       |               |          |
|      |                       |               |          |
|      |                       |               |          |
|      |                       |               |          |
|      |                       |               |          |
|      |                       |               |          |
|      |                       |               |          |
|      |                       |               |          |
|      |                       |               |          |
|      |                       |               |          |
|      |                       |               |          |
|      |                       |               |          |
|      |                       |               |          |
|      |                       |               |          |
|      |                       |               |          |
|      |                       |               |          |
|      |                       |               |          |
|      |                       |               |          |
|      |                       |               |          |
|      |                       |               |          |
|      |                       |               |          |
|      |                       |               |          |
|      |                       |               |          |
|      |                       |               |          |
|      |                       |               |          |
|      |                       |               |          |
|      |                       |               |          |
|      |                       |               |          |
|      |                       |               |          |
|      |                       |               |          |
|      |                       |               |          |
|      |                       |               |          |
|      |                       |               |          |

## **TECHNICAL SUPPORT**

Excellent customer service is very important to Bay Tek Games! We know that keeping your games in great operating condition is important to your business. When you need us, we are here to help. You can call us for free technical assistance, and you can count on us to have parts on-hand to support your game. We offer options that fit your needs.

#### **Electronics / Circuit Boards - Repair Options**

**Repair & Return** – If you have Circuit Board issues with your Bay Tek game, you can send the board to us and we'll repair it right away. Most items sent to us are repaired and returned to you within two days. This option is your best value as we offer this fast turn-around service at the most reasonable price.

Advance Replacement – If you have Circuit Board issues with your Bay Tek game, but you don't have time to send in your board in for repair, give us a call and ask for an Advance Replacement. We'll send you a replacement board that same day (pending availability). When you get your new board, just repackage the defective board in the same box and send it back to us. We make it easy by including a UPS Return Shipping label for you to put on the box (not available for international shipments). This is your best option when you need to get your game up and running as quickly as possible!

**Spare Parts** – Take matters into your own hands and purchase new spare Circuit Boards for your Bay Tek games. Many of our games share the same main-board electronics. This means you can buy one set of spare electronics to support many of your Bay Tek games. Spare boards allow you to get your game up and running the quickest and provide you a valuable troubleshooting option. Call our technicians to get recommendations for what you should keep on hand for spare parts!

#### **Technical Support:**

"You" are the best tool for troubleshooting! Your abilities to understand the game and your skills to repair the game are invaluable to us! If you need help, you know you can call us. It's not easy to diagnose a game remotely by phone, but our technicians do a great job. They'll need your help to perform some troubleshooting steps and convey to them exactly what's happening with your game.

#### Returns, Credits, & Fees:

**NOTICE!** ALL ITEMS being sent to Bay Tek Games for repair or return, etc. require prior Return Authorization! Bay Tek Games will provide a Product Return Form with an authorizing Ticket Number for each item to be returned. Please be certain to include this document with all shipments! **Late Fees and Non-Return Fees -** Advance Replacement and Warranty Replacement items require the defective items to be returned by Bay Tek games promptly to avoid Late Fees. We expect items to be returned with 10 working days. Late fees are invoiced monthly. Late fees are non-refundable under any circumstance! Any item not returned within 90 days will be invoiced in full as a replacement part. **Bench Fees -** Bench fees will apply for each electronic item returned to Bay Tek Games (this includes unused Advance Replacement items). This charge covers our cost to inspect, evaluate and retest each item. Please note that returned items that do not pas our tests will be charged accordingly as replacement items or advance replacements.

**Restocking Fees -** Unused items returned for credit will be credited minus a restocking fee. Items must be returned with in 30 days of purchase in order to qualify for any credit amount. No shipping charges will be credited.

## WARRANTY

Bay Tek Games warrants to the original purchaser that all game components will be free of defects in workmanship and materials for a period of 6 months from the date of purchase. If you fill out the registration card in the cashbox of the game, Bay Tek will add another 3 months to your warranty, free of charge.

Bay Tek Games will, without charge, repair or replace defective component parts upon notification to the parts/service department while the game is under warranty.

Warranty replacement parts will be shipped immediately, via ground service, along with a Product Return Form for the return of defective parts.

Defective parts must be shipped back to Bay Tek Games unless otherwise instructed. Items not returned to Bay Tek Games will be invoiced as replacement parts.

This warranty does not apply in the event of any misuse or abuse to the product, or as a result of any unauthorized repairs or alterations. The warranty does not apply if any serial number decal is altered, defaced, or removed from its original position.

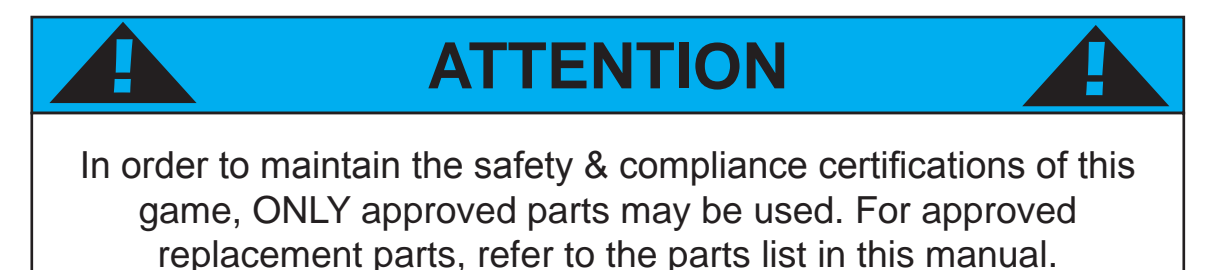

Should you need your game serviced, determine the serial number from the decal placed on the front of this manual, or locate it on the back of the game. Then contact our Service Department at: 920.822.3951 or e-mail: service@baytekgames.com

### **NON-WARRANTY**

Options and estimated charges will be provided to you for your approval. Please remember that any items being sent to Bay Tek Games must include prior return authorization from our Parts & Service Department.

This approval will include a Product Return Form which is required to be included with any incoming shipments. Repaired parts will be shipped back using the same method in which they were received. Repairs are warranted for 30 days from the date of return shipment.